全场景无代码开发平台

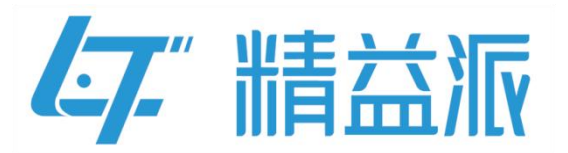

# 企微三方登录开发文档

更新日期: 2023-12-18

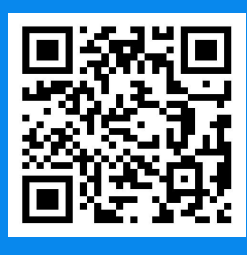

苏州精益派数字科技有限公司

www.leanpec.com

400-859-2939

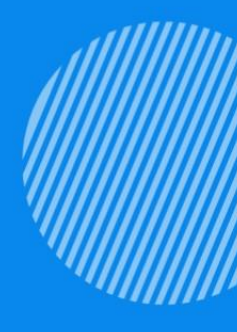

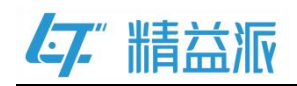

| 目录                           |    |
|------------------------------|----|
| 一、 企微三方登录功能说明                | 1  |
| 1.1 企微扫码登录功能                 | 1  |
| 1.2 企微工作台应用免登录功能             | 3  |
| 二、 前置准备工作                    | 5  |
| 2.1 企微平台                     | 5  |
| 2.1.1 注册企业微信                 | 5  |
| 2.1.2 创建自建应用                 | 5  |
| 2.2 精益派无代码平台                 | 8  |
| 2.2.1 创建模型                   | 8  |
| 2.2.2 创建模型方法                 | 9  |
| 2.2.3 创建逻辑方法                 | 11 |
| 2.2.4 创建表单                   | 12 |
| 2.2.5 配置应用主页                 | 12 |
| 2.2.6 存储 App ID 和 App Secret | 13 |
| 三、 企微扫码登录                    | 14 |
| 3.1 精益派无代码平台                 | 14 |
| 3.1.1 创建逻辑方法                 | 14 |
| 3.1.2 创建表单                   | 19 |

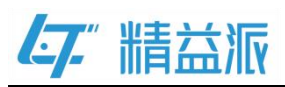

| 3.1.3 配置表单      |    |
|-----------------|----|
| 3.2 企微平台        |    |
| 3.2.1 企业微信授权登录  |    |
| 3.2.2 设置企业可信域名  |    |
| 3.2.3 设置企业可信 IP |    |
| 四、 企微工作台应用免登录   |    |
| 4.1 精益派无代码平台    |    |
| 4.1.1 创建逻辑方法    |    |
| 4.1.2 创建表单      |    |
| 4.1.3 配置表单      |    |
| 4.2 企微平台        |    |
| 4.2.1 设置工作台应用主页 | 42 |
| 4.2.2 设置企业可信域名  |    |
| 4.2.3 设置企业可信 IP |    |

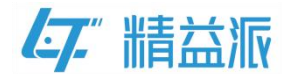

### 一、企微三方登录功能说明

### 1.1 **企微扫码登录功能**

在**企微登录模板**应用的登录页,点击**企微**图标,跳转到企微扫码登录 页,扫码成功后跳转到三方回调页(三方回调页设置为应用登录页), 在登录页会解析当前企微用户 ID 是否与平台用户 ID 绑定。如果已绑 定,跳转到应用主页;否则,用户首次访问,需要先登录。如图:1.1-1 应用登录页、1.1-2 企微扫码登录页、1.1-3 三方回调页、1.1-4 应用 主页

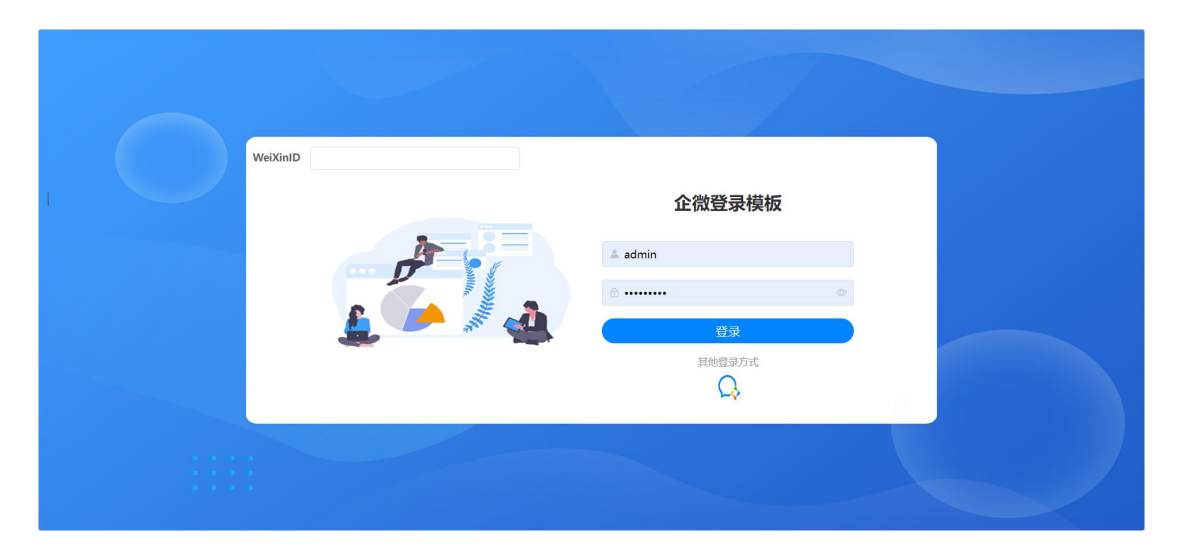

1.1-1应用登录页

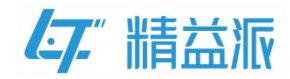

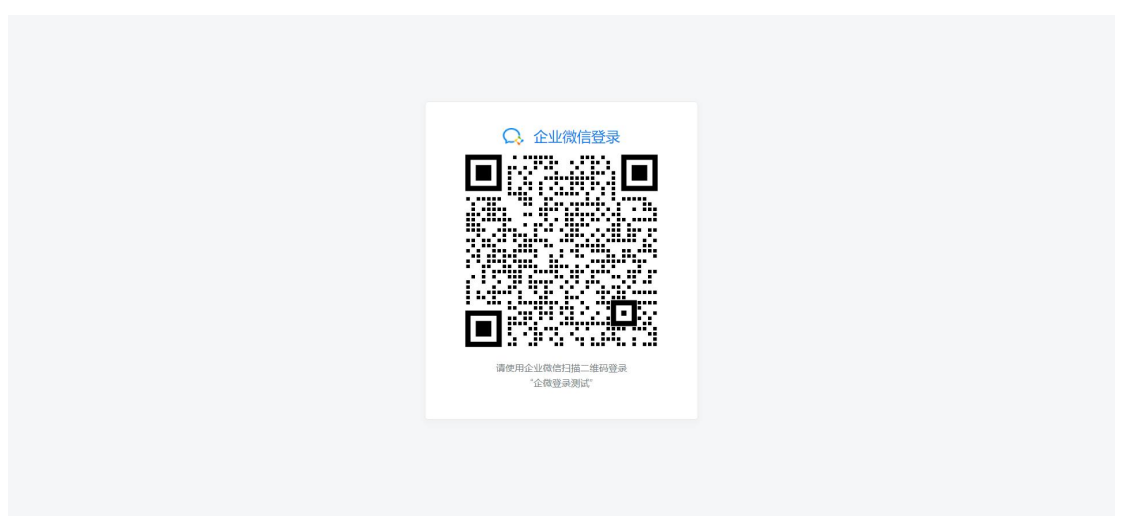

#### 1.1-2 企微扫码登录页

| ● 首次, 请先纳       | ġ.                                                                                                    |  |
|-----------------|----------------------------------------------------------------------------------------------------|--|
| WeiXiniD WuFulu | <b>企微登录模板</b><br>▲ admin<br>♂                                                                                                    |  |
|                 | 日本の日本では、日本では、日本では、日本では、日本の日本では、日本の日本では、日本の日本では、日本の日本では、日本の日本では、日本の日本では、日本の日本では、日本の日本の日本では、日本の日本の日本の日本の日本の日本の日本の日本の日本の日本の日本の日本の日本の日 |  |

#### 1.1-3 三方回调页

| <b>47.</b> 企微登录模板 | ▲ 首页        | 🜲 [] 🙆 Admin |
|-------------------|-------------|--------------|
| 分 系统管理 ~          | 三方平台密钥(未加密) |              |
|                   |             |              |
|                   |             | Å            |
|                   | 三方感朝加感      |              |
|                   |             |              |
|                   |             |              |
|                   |             |              |
|                   |             |              |
|                   |             |              |
|                   |             |              |
|                   |             |              |
|                   |             |              |
|                   |             |              |

1.1-4 应用主页

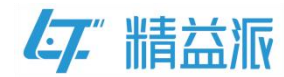

### 1.2 **企微工作台应用免登录功能**

在企微工作台(桌面端)点击**企微登录测试**应用,进入到**企微登录测试** 应用登录页,然后在**登录页**会跳转到**第三方绑定页**,在三方绑定页会 解析企微用户 ID 和平台用户 ID 是否绑定,如果已经绑定,跳转到应 用主页;否则,用户首次访问,需要先绑定。如图:1.2-1 企微工作 台 1.2-2 应用登录页 1.2-3 三方绑定页、1.2-4 应用主页。

|             | ITE                                      |                                                          |                       |                                       | c – o ×           |
|-------------|------------------------------------------|----------------------------------------------------------|-----------------------|---------------------------------------|-------------------|
|             | 全部应用 客户联系与管理 上下游管理 内部管理 效率               | 平工具 其他 Q 搜索                                              |                       |                                       | ••• 添加应用          |
| 10/H        | 企業資源通知<br>企业就信息型用<br>作<br>常加常用           |                                                          |                       |                                       |                   |
|             | 是交应用需求                                   | 对外收款<br>今日全部收款<br>又0000                                  | ● 各户联系<br>成员可以添加案件_   | ▲ 查户群<br>成员可以创建包含                     | 数信客服 可以在微恒内、外…    |
|             | 〒友辺秋一刈一定前<br>提交際求●                       | <ul> <li>★ U.UU</li> <li>① 支付藤率低至0.2%,微信斋户可转账</li> </ul> | ■                     | <b>群发助手</b><br>成员可起关怀、活               | 学习履地<br>可以在这里学习如… |
| Ifté<br>MRR | ● 上下額<br>在上下額,均均%- ● 上下額的/作<br>加入上下額所,例- | 申批         正規           企业可自主义师说。         企业对员工工作内。      | 会议主<br>管理企业内部的会       | ↓ ↓ ↓ ↓ ↓ ↓ ↓ ↓ ↓ ↓ ↓ ↓ ↓ ↓ ↓ ↓ ↓ ↓ ↓ | 人事助手<br>企业可管理员工花  |
|             | ● 健康上級<br>反相則用,可使用。                      | LIVE 直播<br>企业可对约、对外 企业可对约、对外                             | <b>投屏</b><br>通过与智慧硬件设 |                                       |                   |
| 高级功能        |                                          |                                                          |                       |                                       |                   |

1.2-1 企微工作台

|                  |                                                 | × 📑 https://test.leanpec × |               | 0 – 0 × |
|------------------|-------------------------------------------------|----------------------------|---------------|---------|
|                  | $\leftarrow \  \  \rightarrow \  \  \mathbf{C}$ |                            | 企微登录测试        | ····    |
| ●<br>第88<br>部件   |                                                 |                            |               |         |
| <b>7</b><br>×#   |                                                 |                            |               |         |
| BRE              |                                                 | VeiXinID                   |               |         |
| 20X              |                                                 |                            | 企微登录模板        |         |
|                  |                                                 |                            | ▲ 账号 Account  |         |
|                  |                                                 |                            | 合 密码 Password |         |
| <b>公</b><br>西级功能 |                                                 |                            | 登录<br>其他登录方式  |         |
|                  |                                                 |                            | Q             |         |
|                  |                                                 |                            |               |         |

1.2-2 应用登录页

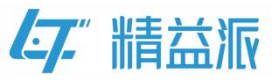

|                | If # 会報登記時式 × iii https://test.leanpe: ×                                        | C - | - 0 × |
|----------------|---------------------------------------------------------------------------------|-----|-------|
|                | $\leftarrow \rightarrow \mathbb{C}$ https://test.leanpec.com/share?appId=a8680d |     |       |
| <b>9</b><br>洞思 | 企微用户ID                                                                          |     |       |
| <b>2</b>       | 1 Motor                                                                         |     |       |
| -              | 账号                                                                              |     |       |
| 文档             | A                                                                               |     |       |
| <b>日程</b>      | 密码                                                                              |     |       |
|                |                                                                                 |     |       |
| eix            |                                                                                 |     |       |
| 工作台            |                                                                                 |     |       |
|                |                                                                                 |     |       |
| ADDITION OF    |                                                                                 |     |       |
|                |                                                                                 |     |       |
| S<br>NUR UNIE  |                                                                                 |     |       |
|                |                                                                                 |     |       |
|                |                                                                                 |     |       |

#### 1.2-3 三方绑定页

|                 | Ins E                      | 企做豐景測試 ×         | ☐ 企微整录模板 × |               | c – o ×     |
|-----------------|----------------------------|------------------|------------|---------------|-------------|
| B               | $\leftarrow \rightarrow C$ |                  |            | 企微登录模板        |             |
| <b>95</b> 0     | <b>【7.</b> " 企微登录模板        | 亘 前页             |            | 绑定成功,即将跳转到主页! | 🜲 🚺 🙆 Admin |
| 10/†            | A 系统管理 ~                   | 三方平台密钥(未加密)      |            |               |             |
| <b>第</b><br>文档i |                            |                  |            |               |             |
| <b>■</b> #      |                            | 二 广 skrift trusk |            |               |             |
| 2000<br>2010    |                            | 三方平台密钥(加密后)      |            |               |             |
| IAE             |                            |                  |            |               |             |
| 2011R           |                            |                  |            |               |             |
| 0<br>0000       |                            |                  |            |               |             |
| (S)<br>内级功能     |                            |                  |            |               |             |
|                 |                            |                  |            |               |             |
|                 |                            |                  |            |               |             |
|                 |                            |                  |            |               |             |
|                 |                            |                  |            |               |             |

#### 1.2-4 应用主页

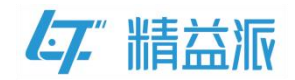

### 二、前置准备工作

#### 2.1 **企微平台**

#### 2.1.1 注册企业微信

登录**企业微信**官网,进行注册(详细流程可参考企业微信平台帮助中 心的"注册企业微信"文档)。

#### 2.1.2 创建自建应用

(1) 企业微信注册后,登录企业微信管理后台

(2)在企业微信管理后台,依次选择应用管理<应用,单击创建应用。(详细流程可参考企业微信平台帮助中心的"<u>创建自建应用</u>"文档)。

| ○.企业微信                                    |     |                                                                      |      |                                                        |                                                                              | APIS                                                                                                    | 档   联系客服 | 退出 |
|-------------------------------------------|-----|----------------------------------------------------------------------|------|--------------------------------------------------------|------------------------------------------------------------------------------|----------------------------------------------------------------------------------------------------|----------|----|
| 首页                                        | 通讯录 | 协作                                                                   | 应用管理 | 客户与上下游                                                 | 高级功能                                                                         | 安全与管理                                                                                                    | 我的企业     |    |
| 企业成用<br>方用<br>行业方案<br>硬件<br>成员个人使用<br>小程序 |     | <ul> <li>問 微信客服</li> <li> 审批</li> <li> 人事助手</li> <li>12 探</li> </ul> |      |                                                        | <ul> <li>◆3回地     <li>● ○ ○ ○ ○ ○ ○ ○ ○ ○ ○ ○ ○ ○ ○ ○ ○ ○ ○ ○</li></li></ul> | <ul> <li>         打卡           </li> <li> </li> <li> </li> <li> </li> <li> </li> <li> </li> <li> </li> <li> </li> <li>                                                                                                    &lt;</li></ul> | ĩħ       |    |
|                                           |     | <ul> <li>①禁</li> <li>企业支付</li> <li>机器人</li> </ul>                    |      | <ul> <li>C 直播</li> <li>紅包封面</li> <li>企微音录测试</li> </ul> |                                                                              |                                                                                                    |          |    |

2.1.2-1 创建企业自建应用

(3) 单击应用,进入应用详情页。在应用详情页可查看 AgentId、

```
www.leanpec.com
```

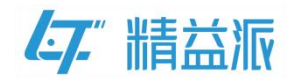

Secret(AgentId、Secret 后续会使用到,请保存)。如图: 2.1.2-2 应 用详情页、2.1.2-3 查看 AgentId、Secret

| ○.企业微信               |     |      |            |        |              | API文档           | 联系音服 | 退出 |
|----------------------|-----|------|------------|--------|--------------|-----------------|------|----|
| 首页                   | 通讯录 | 协作   | 应用管理       | 客户与上下游 | 高级功能         | 安全与管理           | 我的企业 |    |
| 企业应用<br>应用           | 应用  | 3    |            |        |              |                 |      |    |
| 行业方案 硬件              |     | 微信客服 | <b>S</b>   | 对外收款   | 🥏 学习园地       | ♀ 打卡            |      |    |
| 成员个人使用<br><b>小程序</b> | E   | 审批   |            | 汇报     | 会议室          | ✓ 公告            |      |    |
|                      |     | 人事助手 |            | 健康上报   | ▶ 同事吧        | 三 行业资讯          |      |    |
|                      | C   | 1 投屏 | <b>↓</b> = | 测温     | 17ED         | <u>(:;))</u> 网络 |      |    |
|                      |     | 门禁   | LIVE       | 直播     | く 公費电活       |                 |      |    |
|                      | 5   | 企业支付 |            | 紅包封面   |              |                 |      |    |
|                      | 自建  | 机器人  |            | 企微登录测试 | - 创建应用·支持小程序 |                 |      |    |

2.1.2-2 应用详情页

| ○,企业微信 |                   |                                                                  |                                                         |                                                      |                                          |                                     | API文档   联系客服 | 山田 |
|--------|-------------------|------------------------------------------------------------------|---------------------------------------------------------|------------------------------------------------------|------------------------------------------|-------------------------------------|--------------|----|
| 首页     | 通讯录               | 协作                                                               | 应用管理                                                    | 客户与上下游                                               | 高级功能                                     | 安全与管理                               | 我的企业         |    |
| <>>>   |                   |                                                                  |                                                         | 企微登录测试                                               |                                          |                                     |              |    |
|        | 1<br>1<br>1       | 2. 微登录测试 <<br>业微信应用测试                                            |                                                         |                                                      |                                          | 已启用                                 |              |    |
|        | AgentId<br>Secret | 1000002<br><u></u> 查看                                            |                                                         |                                                      |                                          |                                     | 编辑           |    |
|        | 可见范围              | ▲ 吴福驹                                                            |                                                         |                                                      |                                          |                                     |              |    |
|        | 应用负责人             | 设置 将企业成员商                                                        | 2置为应用负责人,                                               | 成员即可在企业微信内管理此。                                       | <b> </b>                                 |                                     |              |    |
|        | 应用主页              | 设置 从工作台点击                                                        | 5进入的网页/小程                                               | 序                                                    |                                          |                                     |              |    |
|        |                   | 手机端:https://c<br>e=WECHAT_ENT<br>电脑端:https://t<br>_ENTERPRISE_WI | devapp.leanpec.<br>ERPRISE_WEB<br>est.leanpec.con<br>EB | .com/login?appld=a8680d8<br>n/a8680d8e-3157-47e8-95: | 3e-3157-47e8-953d<br>3d-ffd1c7369f01/log | ffd1c7369f01&typ<br>jin?type=WECHAT |              |    |
|        |                   |                                                                  |                                                         |                                                      |                                          |                                     |              |    |

2.1.2-3 查看 AgentId、Secret

(4) 依次选择**我的企业<企业信息**,查看**企业 ID**(企业 ID 后续会使用到,请保存)。如图: 2.1.2-4 查看企业 ID

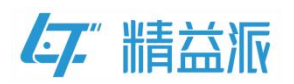

| ○,企业微信         |                  |                              |        |      | AF          | 1文档   联系客服   ; | 思出 |
|----------------|------------------|------------------------------|--------|------|-------------|----------------|----|
| 首页    通讯       | 录协作              | 应用管理                         | 客户与上下游 | 高级功能 | 安全与管理       | 我的企业           |    |
| 企业信息           | 企业信息             |                              |        |      |             |                |    |
| 权限管理<br>聊天管理   | 企业logo           | 企业测试                         | 式      |      |             |                |    |
| 通讯录管理          | 企业简称             | 推荐尺寸702*180<br>企业测试 @未以证) 修改 |        |      | 当前企业未认证,认证原 | 前往认证           |    |
| 微信插件<br>申请加入设置 | 企业地址<br>联系电话     | 添加                           |        |      |             |                |    |
| 外部沟通管理         | 企业域名             | 添加                           |        |      |             |                |    |
| 安全与保密          | 企业部门<br>已使用/人数上限 | 1 个部门<br>1/1000 去认证提升上限      |        |      |             |                |    |
|                | 发票抬头             | 添加 为企业成员配置增值税发               | 2票抬头 🕖 |      |             |                |    |
|                | 行业类型<br>员工规模     | 计算机软件/硬件/信息服务<br>1-50人 修改    | 修改     |      |             |                |    |
|                | 创建时间<br>企业ID     | 2023年8月4日                    |        |      |             |                |    |

2.1.2-4 查看企业 ID

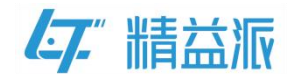

## 2.2 精益派无代码平台

#### 2.2.1 创建模型

(1) 创建 WORK\_WEIXIN\_APP\_INFO 模型,用于保存企业微信平台
所创建的应用 App Secret、AgentId 和企业 ID(App Secret、AgentId
和企业 ID 前文 2.1.2 中已经取得)。模型字段如图: 2.2.1-1 所示

| 盐派 <sup>8</sup> 无代码开发平台 |   |       |                |           | <b>ஃ</b> 模型 | ➡ 表单 | 🖥 逻辑 🛛 🚨 | 配置      |                   |          |                  | 0         |
|-------------------------|---|-------|----------------|-----------|-------------|------|----------|---------|-------------------|----------|------------------|-----------|
| 模型列表                    | • | 基础信   | 息 关联关系         | 模型方法      | 模型数据        | 引用对象 | 依赖对象     |         |                   |          |                  |           |
| 调输入                     | Q | 模型信   | 言息             |           |             |      |          |         |                   |          |                  |           |
| WORK_WEIXIN_APP_INFO    |   | 名称    | WORK_WEIXIN_AF | P_INFO 描述 | 企业微信应用      | 信息   |          | 创建人 202 | 23-12-13 17:46:34 | 更新人      | /2023-12-13 17:4 | 6:34      |
| WORK_WEIXIN_USER_INFO   |   | 模型等   | たの             |           |             |      |          |         | ◎ 显示3             | 1967FQ ( | 日生成表単 〇 刷新       | E) (6)(8) |
|                         |   | 宇段名   |                | 名称        | 状态          | 类型   | 长度       | 精度      | 必填                | 搜索       | 描述               |           |
|                         |   | CODE  |                | 主線        | 成功          | 学符   | 255      |         | 杏                 | 杏        |                  |           |
|                         |   | APP_I | D              | 企业ID      | 成功          | 字符   | 255      |         | 否                 | 否        |                  |           |
|                         |   | APP_S | SECRET J       | 立用密钥(加密后) | 成功          | 字符   | 255      |         | 杏                 | 杏        |                  |           |
|                         |   | AGEN  | T_ID J         | 立用ID      | 成功          | 字符   | 255      |         | 否                 | 否        |                  |           |
|                         |   | APP_1 | NOT_SECRET     | 立用密钥(未加密) | 成功          | 字符   | 255      |         | 香                 | 否        |                  |           |
|                         |   |       |                |           |             |      |          |         |                   |          |                  |           |
|                         |   |       |                |           |             |      |          |         |                   |          |                  |           |
|                         |   |       |                |           |             |      |          |         |                   |          |                  |           |
|                         |   |       |                |           |             |      |          |         |                   |          |                  |           |

2.2.1-1 WORK\_WEIXIN\_APP\_INFO 模型

(2) 创建 WORK\_WEIXIN\_USER\_INFO 模型,用于保存企微用户 ID 和平台用户的 ID 的绑定记录。模型字段如图: 2.2.1-2 所示

| 列表                  | 基础信息 关联        |                  |         |          |      |         |                  |        |          |             |
|---------------------|----------------|------------------|---------|----------|------|---------|------------------|--------|----------|-------------|
| λ                   |                | 关系模型方法           | 模型数据    | 引用对象     | 依赖对象 |         |                  |        |          |             |
|                     | 模型信息           |                  |         |          |      |         |                  |        |          |             |
| RK_WEIXIN_APP_INFO  | 名称 WORK_WEI    | XIN_USER_INFO 描述 | 企业微信用户与 | 评合用户绑定记录 | Û    | 服人 /202 | 3-12-13 17:47:24 | 更新人    | 2023-12- | 13 17:47:24 |
| RK_WEIXIN_USER_INFO | 模型字段           |                  |         |          |      |         | 0 9 <b>.</b>     | 系统字段 🗉 | ] 生成表单   | 刷新 医编辑      |
|                     | 宇段名            | 名称               | 状态      | 类型       | 长度   | 精度      | 必填               | 搜索     | 描述       |             |
|                     | WORK_WEIXIN_ID | 微信用户ID           | 成功      | 字符       | 255  |         | 杏                | 杏      |          |             |
|                     |                |                  |         |          |      |         |                  |        |          |             |

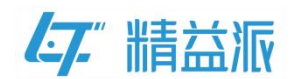

#### 2.2.1-2 WORK\_WEIXIN\_USER\_INFO 模型

#### 2.2.2 创建模型方法

#### (1) WORK\_WEIXIN\_APP\_INFO 模型

 创建模型方法 searchByCode,可用于根据 Code 查询企微 应用信息。如图: 2.2.2-1searchByCode 方法

| 精益派                 | 无f         | 代码 | । <del>ग</del> | ₹¥  | 台    |     |      |      |                 |      |     |     |  |   |    |            |       |            |            | ő            | る楔           | <b>₽</b>      | E     | 表    | p    | 6   | 逻辑 | 1 | 2 | R.T | ı |   |   |   |    |   |   |   |   |                                                 |          | 0               | 0         |
|---------------------|------------|----|----------------|-----|------|-----|------|------|-----------------|------|-----|-----|--|---|----|------------|-------|------------|------------|--------------|--------------|---------------|-------|------|------|-----|----|---|---|-----|---|---|---|---|----|---|---|---|---|-------------------------------------------------|----------|-----------------|-----------|
| < 查询;               | <u>Qit</u> | wo | RK_            | NEI | KIN_ | APP | _INI | FO-s | earc            | зhВу | Cod | ie) |  |   |    |            |       |            |            |              |              |               |       |      |      |     | 4  | C | 2 | ۳   | ж | œ | Ł | Q | Ĕ. | 0 | × | 4 | 9 | 查询配置                                            |          |                 | ~         |
| 属性排序逻辑              |            |    |                |     |      |     |      |      |                 |      |     |     |  |   |    |            |       |            |            |              |              |               |       |      |      |     |    |   |   |     |   |   |   |   |    |   |   | 1 |   | <ul> <li>TOP</li> <li>去重</li> <li>分页</li> </ul> |          |                 |           |
| 数学<br>文本<br>日期      |            |    |                |     |      |     |      |      |                 |      |     |     |  |   |    |            |       |            |            |              |              |               |       |      |      |     |    |   |   |     |   |   |   |   |    |   |   |   | i | <ul> <li>✓ 单笔</li> <li>模型名称</li> </ul>          |          |                 | ~         |
| H191                |            |    |                |     |      |     |      |      |                 |      |     |     |  |   | 查道 | ) jagt     | E C   |            | AS id      | S co         | de           |               |       |      |      | ľ   |    |   |   |     |   |   |   |   |    |   |   |   |   | ▶ 🖪 WORH<br>輸入                                  | _WEIXIN_ | APP_I 添加<br>C ( | 0<br>E/ ~ |
|                     |            |    |                |     |      |     |      |      |                 |      |     |     |  | * |    |            |       |            |            |              |              |               |       |      |      |     |    |   |   |     |   |   |   |   |    |   |   |   |   | <ul> <li>input</li> <li>code</li> </ul>         |          |                 |           |
|                     |            |    |                |     |      |     |      |      |                 |      |     |     |  |   |    |            |       | AGE<br>APF | NT_<br>_NO | ID A<br>T_SE | S age<br>CRE | entid<br>T AS | appl  | NotS | ecre | t . |    |   |   |     |   |   |   |   |    |   |   |   |   | 输出                                              |          | 4               | 0.→       |
|                     |            |    |                |     |      |     |      |      |                 |      |     |     |  |   | 过  | 涂r<br>UIII | F. D. | 0          | ODE        |              |              | inp           | out.c | ode  |      |     |    |   |   |     |   |   |   |   |    |   |   |   | L |                                                 |          |                 |           |
|                     |            |    |                |     |      |     |      |      |                 |      |     |     |  |   |    |            |       |            |            |              |              |               |       |      |      |     |    |   |   |     |   |   |   |   |    |   |   |   |   |                                                 |          |                 |           |
| <mark>5</mark> /400 |            |    |                |     |      |     |      |      | -<br>-<br>-<br> |      |     |     |  |   |    |            |       |            |            |              |              |               |       |      |      |     |    |   |   |     | 1 |   |   |   |    |   |   |   |   |                                                 |          |                 |           |

2.2.2-1 searchByCode 方法

#### (2) WORK\_WEIXIN\_USER\_INFO 模型

 创建模型方法 searchByWeiXinID,可用于根据 weixinID 查 询 企 微 用 户 ID 与 平 台 用 户 ID 的 绑 定 记 录 。 如 图: 2.2.2-2 searchByWeiXinID 方法

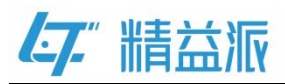

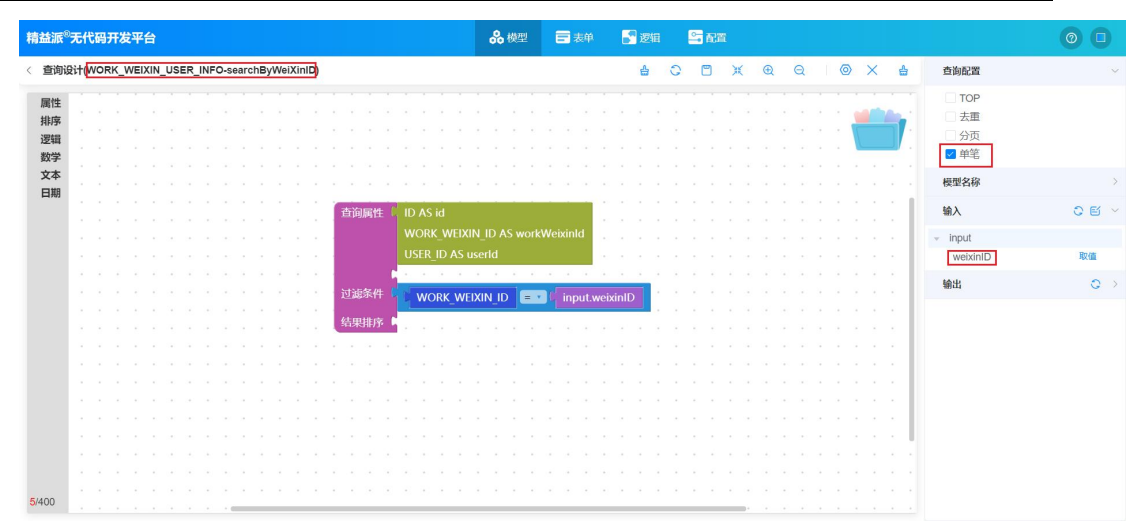

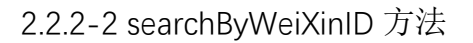

② 创建模型方法 searchByUserId,可用于根据平台 userId 查询企微用户 ID 与平台用户 ID 的绑定记录。如图: 2.2.2-3

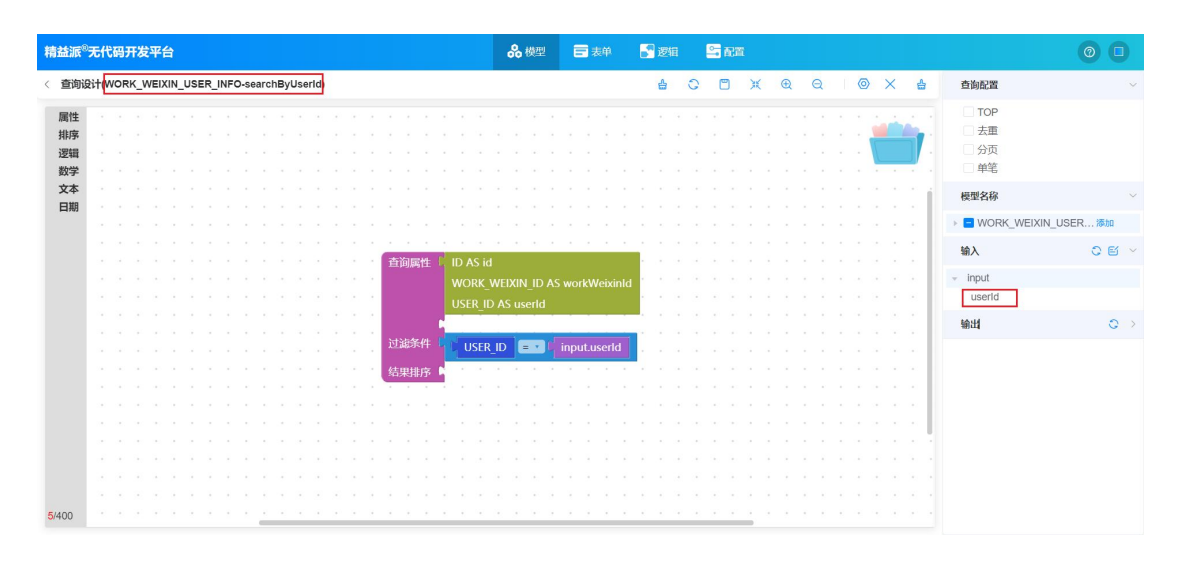

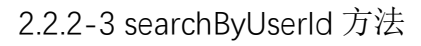

③ 创建模型方法 setByUserId,可用于根据 userId 更新 weixinID。

如图: 2.2.2-4 setByUserId 方法

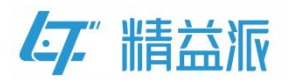

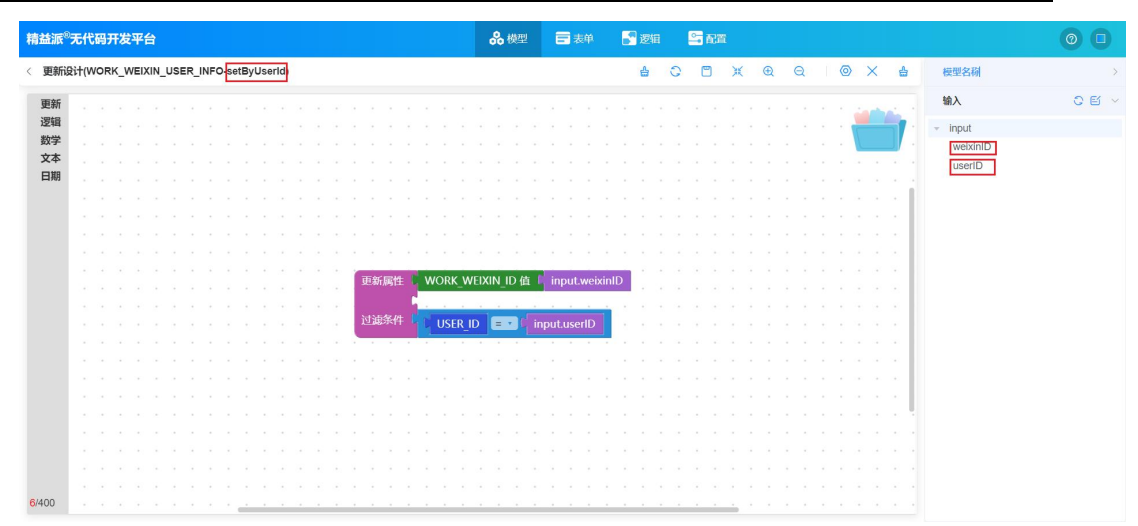

2.2.2-4 setByUserId 方法

### 2.2.3 创建逻辑方法

创建逻辑方法 "返回三方加密后的密钥",如图: 2.2.3-1,调用系统 方法第三方登录信息加密,将第三方平台 App Secret 加密,返回加 密后的密钥。

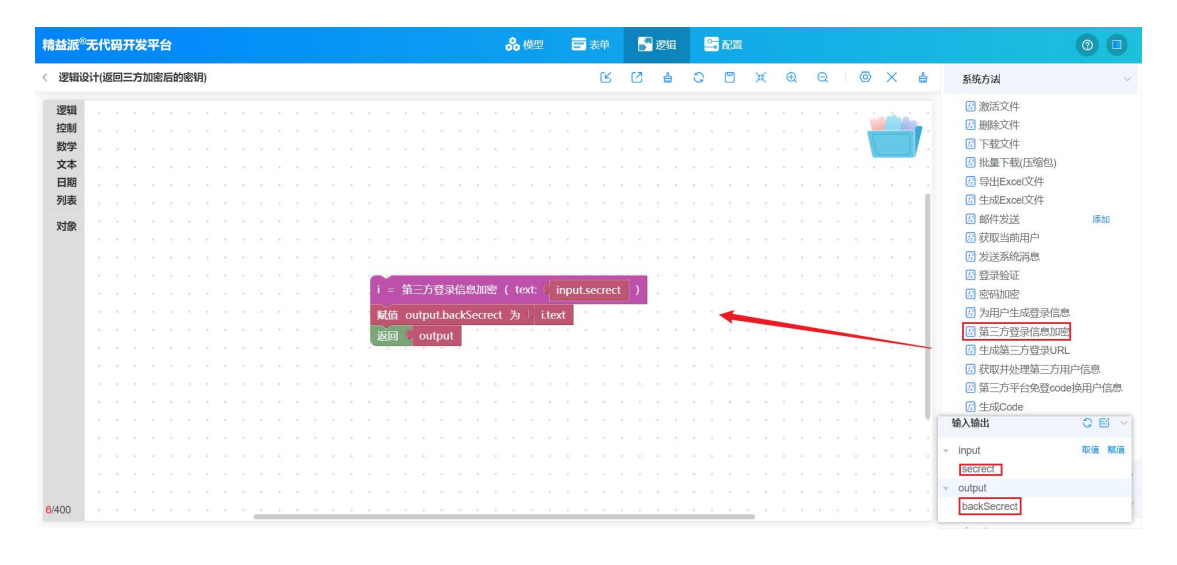

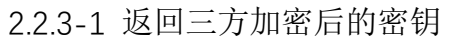

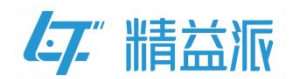

#### 2.2.4 创建表单

创建表单**应用密钥加密**,拖入多行文本和按钮组件设计表单页(该页面 UI 可自行设计)。如图: 2.2.4-1 应用密钥加密表单

| 精益   | 派 <sup>®</sup> 无代码开发 | 发平台              |    |                 | <b>ஃ</b> 模型 | ■ 表単   | 5 逻辑 | 🔤 配置 |   |   |   |    |             |     |     |        | 0 | 0        |
|------|----------------------|------------------|----|-----------------|-------------|--------|------|------|---|---|---|----|-------------|-----|-----|--------|---|----------|
| < 12 | 2用密钥加密               |                  | 默认 | Ý               | _           | 100% + |      |      | ৶ | £ | U |    |             |     |     |        |   |          |
|      | 常规                   |                  |    | 三方平台密钥(未加密)     |             |        |      |      |   |   |   |    | 属性          | 方法  | i 4 | 解件 参   | 数 | 引用       |
|      | ● 按钮                 | 💼 单行文本           |    |                 |             |        |      |      |   |   |   |    | 样式          |     |     |        |   | ~        |
| ())) | ॑॑॑॑॑ ॾऀऀ॔ऀॻ॓本       | 级联选择             |    |                 |             |        |      |      |   |   |   |    | 内边距<br>(px  | -左  |     | 10     |   | <u>^</u> |
| 0    | ▼ 下拉单选               | ➡ 下拉多选           |    |                 |             |        |      |      |   |   |   | h  | 内边距         | 右   |     | 10     |   | ^        |
| й    | 🝈 数值                 | ● 单选框组           |    | 三方密钥加密          |             |        |      |      |   |   |   |    | 内边距         | E   |     | 10     |   | ~        |
|      | ■ 复造框组               | 前日期              |    |                 |             |        |      |      |   |   |   |    | (px         | T   |     | 10     |   | ~        |
|      | ▶ 时间                 |                  |    | 二/7 半百壑(6(加壑)石) |             |        |      |      |   |   |   |    | (px         |     |     | 10     | _ | ~        |
|      | ○ 开关                 | <del>一</del> 分制线 |    |                 |             |        |      |      |   |   |   |    | 标签位         | 2   | =   | Ū      |   | -        |
|      | [] 标签                | () 颜色            | Ù  |                 |             |        |      |      |   |   |   | 1. | 标签费<br>(px) | 度   |     | 80     |   |          |
|      | 🏠 评分                 | 國际               |    |                 |             |        |      |      |   |   |   |    | 背景设         | a   |     |        |   | ~        |
|      | 0-0 穿梭框              | _Ⅲ 文字链接          |    |                 |             |        |      |      |   |   |   |    | 背景所         | e D |     |        |   |          |
|      | ④ 按钮组                |                  |    |                 |             |        |      |      |   |   |   |    | ** 星家       |     | -   | 315:17 |   | 2114     |
|      |                      |                  |    |                 |             |        |      |      |   |   |   |    | PE ACO      |     | LIV | 1000   |   | N3 H21   |
|      |                      |                  |    |                 |             |        |      |      |   |   |   |    | 重复          |     | 下重复 |        |   |          |
|      |                      |                  |    |                 |             |        |      |      |   |   |   |    | 图片大<br>(%)  | 2h  |     | 100    |   | ~        |
|      |                      |                  |    |                 |             |        |      |      |   |   |   |    |             |     |     |        |   |          |

2.2.4-1应用密钥加密表单页

#### 2.2.5 配置应用主页

将应用密钥加密表单配置为应用主页,如图:2.2.5-1 配置应用主页, 依次选择**配置<高级配置<自定义主页**,单击新增,选择应用密钥加 密表单,然后单击确认。

| 精益派 <sup>®</sup> 无代码开发平             |               | <b>8</b> . 模型 □ 表单 ■ 逻辑 ■ 配面                                       |  |
|-------------------------------------|---------------|--------------------------------------------------------------------|--|
| 記置项目                                | 免密表单    自定义主页 | 自定义登录页 基础模型数据 第三方登录 其他                                             |  |
| 菜单目录                                | 1 自定义主页 3     | o <b>(+ 511)</b> 4                                                 |  |
| 多国语言                                | 名称            | 引用界面 × <sup>新作</sup>                                               |  |
| 定时任务                                | 应用密钥加密        | 公用页面 X ○ 登询                                                        |  |
| 用于3000<br>开始建口<br>文件管理<br>原则起度<br>2 |               | 系統     企物 中 第 型 ◆ 描述 ◆       企物 日始 健康     印 冊 明加冊       公用页面     5 |  |

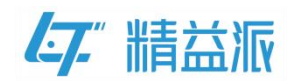

#### 2.2.5-1 配置应用主页

## 2.2.6 存储 App ID 和 App Secret

(1) 在应用主页,先填入 App Secret,单击三方密钥加密,查询加密后 App Secret。如图: 2.2.6-1App Secret 加密

| <b>仁7.</b> 企微登录模板 |                | [] 💽 Admin |
|-------------------|----------------|------------|
| 系統管理 ~            | 三方平台密钥(未加密)    |            |
|                   | QUWVERKini     |            |
|                   |                | 1.         |
|                   | 三方密明加密         |            |
|                   | 三方平台密钥(如密后)    |            |
|                   | 3StbDnK4Z1Kp49 |            |
|                   |                | h          |
|                   |                |            |
|                   |                |            |
|                   |                |            |
|                   |                |            |
|                   |                |            |
|                   |                |            |
|                   |                |            |

2.2.6-1App Secret 加密

(2)在 WORK\_WEIXIN\_APP\_INFO 模型新增模型数据, code 值可 自定义填写(需记住),其他按实际填写。如图: 2.2.6-2 新增模型 数据

| 精益派 <sup>8</sup> 无代码开发平台 |     |                  |                   | 👶 模型 🚍 表单 📑 逻辑 🔄 配置                  |         | 0 🗅                                                               |
|--------------------------|-----|------------------|-------------------|--------------------------------------|---------|-------------------------------------------------------------------|
| ↓模型列表                    | •   | 基础信息             | 关联关系模型方法          | 去 供到效照 引用对象 依赖对象                     |         |                                                                   |
|                          |     | 模型数              | 模型数据              |                                      | ×       | 2 号入 生 号出 口 刷新 十新増                                                |
|                          | ••• | ID ¢             | ID                | [3d3723c-54ef-4d86-ab44-9bd236dd24aa |         | APP_SECRET ⇔ 操作                                                   |
|                          |     | f3d372<br>6dd24a | 主键<br>CODE        | 001                                  | ded56c1 | 3StbDnk4ZYKp4g17ZeOF<br>GSJLZKPVb8fmNJVCFn4<br>q8YmmRQHN3Bf7udeAs |
|                          |     | -                | 企业ID APP_ID       | wwft                                 |         | 5K3vv00                                                           |
|                          |     | AA               | AgentID AGENT_ID  | 100                                  |         |                                                                   |
|                          |     |                  | APP_SECRET        | 3StbDnK4Z                            |         |                                                                   |
|                          |     | Secret (加密,      | 后) APP_NOT_SECRET | QUwV6FK                              |         |                                                                   |
|                          |     |                  |                   | Secret(未加密)                          |         |                                                                   |
|                          |     |                  |                   | R21日                                 | 10\$    | 級页 ∨ く 1 → 前往 1 页                                                 |

2.2.6-2 新增模型数据

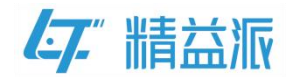

### 三、企微扫码登录

#### 3.1 精益派无代码平台

#### 3.1.1 创建逻辑方法

创建逻辑方法根据账号密码获取用户登录信息(PC端)。如图: 3.1.1-1,逻辑方法的输入变量为 username(字符类型)、password(字符类型),输出变量为 token(字符类型)、userld(字符类型)。调用系统方法登录验证,拖入 username、password,下拉选择 WEB端,验证账号密码是否正确。如果正确,返回用户登录信息。

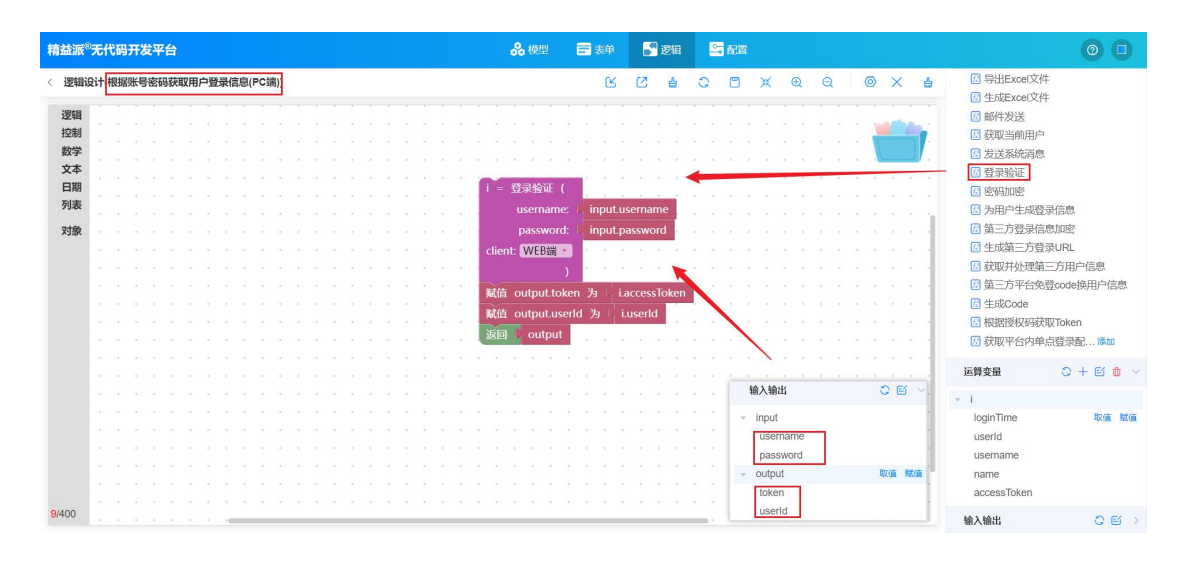

3.1.1-1 根据账号密码获取用户登录信息

② 创建逻辑方法获取企微平台扫码登录链接。如图: 3.1.1-2, 逻辑方法的输出变量为 loginURL(字符类型)。首先引入 WORK\_WEIXIN\_APP\_INFO 模型,创建 WORK\_WEIXIN\_APP\_INFO 模型对象,调用 searchByCode 模型方法,查询企微平台的 AgentId、 Secret(加密后)、企业 ID。

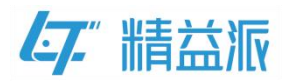

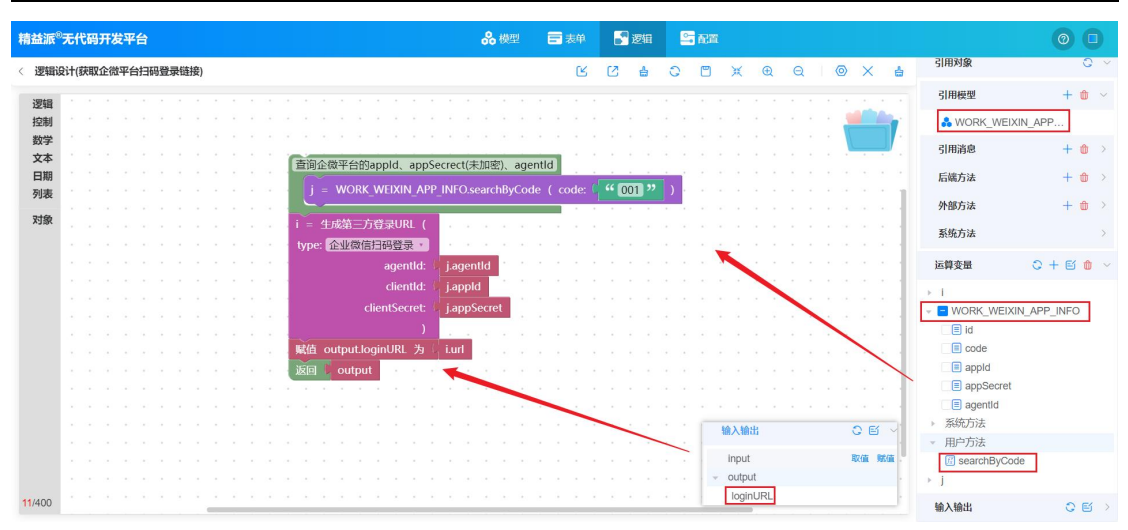

3.1.1-2

如图: 3.1.1-3,调用系统方法**生成第三方登录 URL**, type 下拉选择 **企业微信扫码登录**,拖入 agentId、appId、appSecret,生成第三方 平台的扫码登录链接。

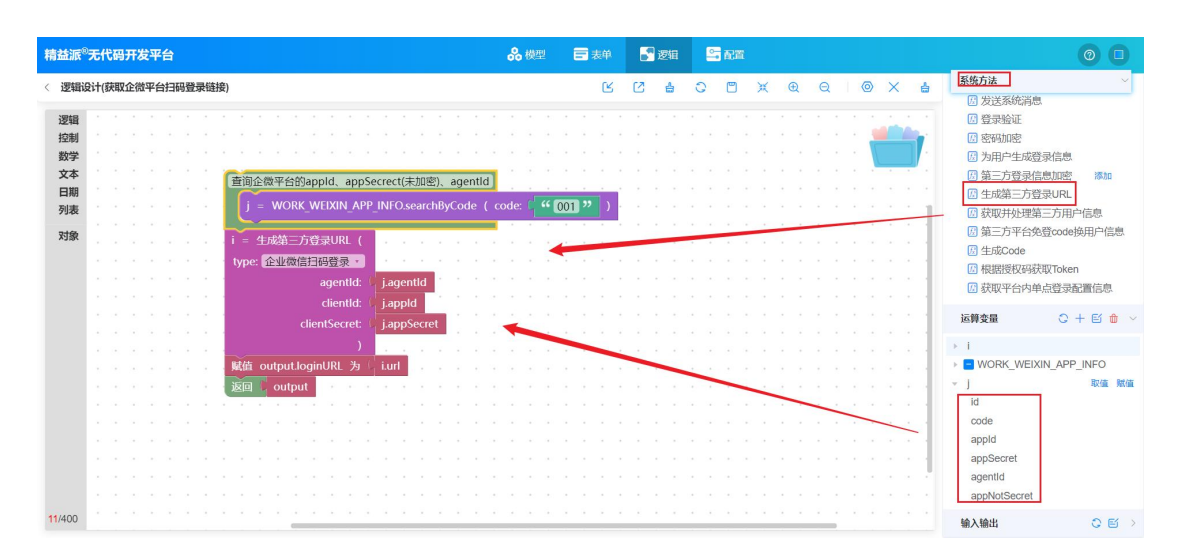

3.1.1-3

③ 创建逻辑方法**解析免登录授权码 code 返回企微平台用户 ID**。 如图: 3.1.1-4,逻辑方法输入变量 callbackParams(对象类型), 输出变量 workWeiXinID(字符类型)。

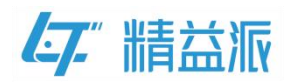

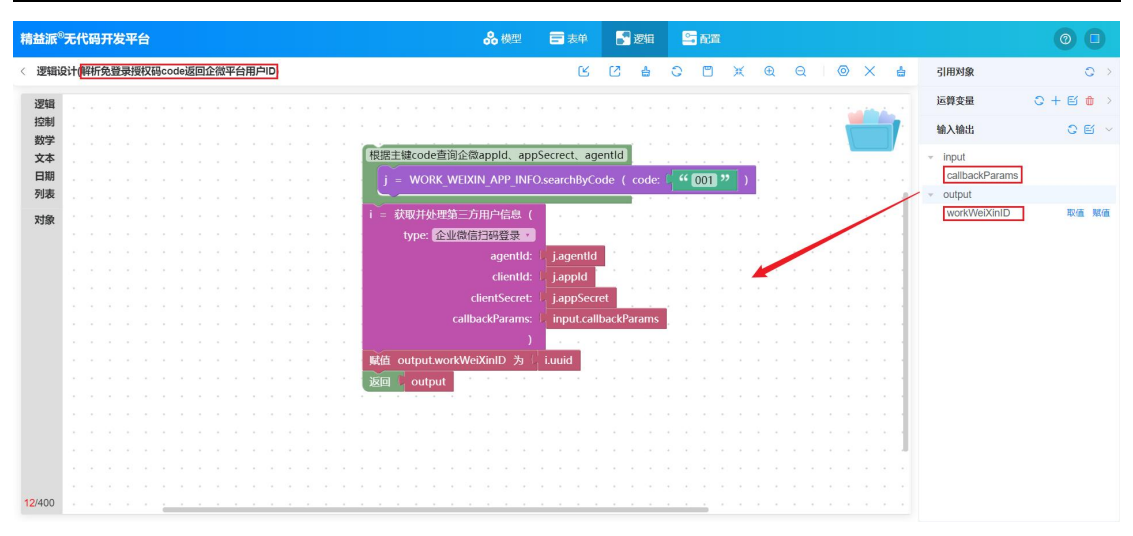

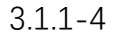

如图: 3.1.1-5,先引入 WORK\_WEIXIN\_APP\_INFO 模型,调用模型 方法 searchByCode,返回企业微信的 appld(企业 ID)、agentId、 appSecret(加密后)。

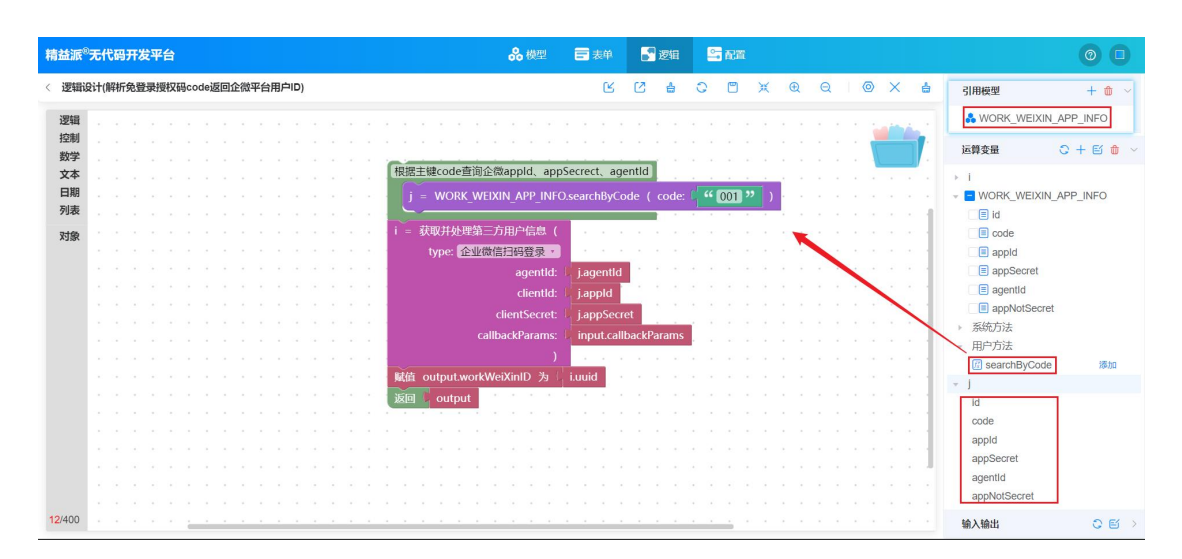

3.1.1-5

如图:3.1.1-6,调用系统方法获取并处理第三方用户信息,type选择企业微信扫码登录,方法调用成功后可获得企业用户平台的用户信息,最后将系统方法返回值 uuid 赋值给输出变量 workWeiXinID。

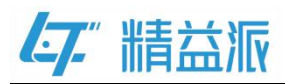

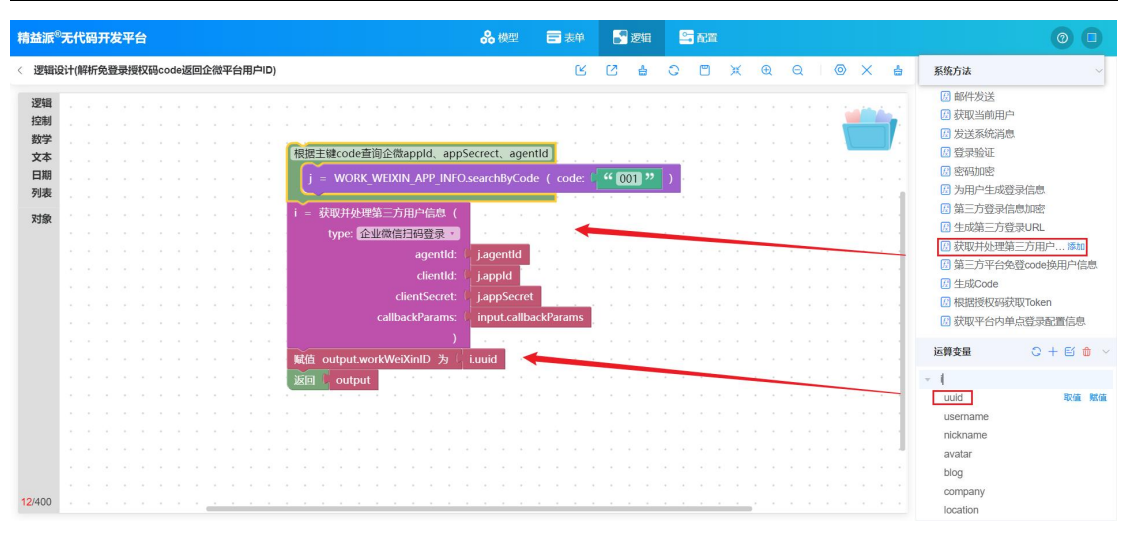

3.1.1-6

④ 创建逻辑方法根据企微用户 ID 返回平台用户登录凭证
Token。如图: 3.1.1-7,逻辑方法输入变量 workWeiXinID (字符类型),输出变量 token (字符类型)。

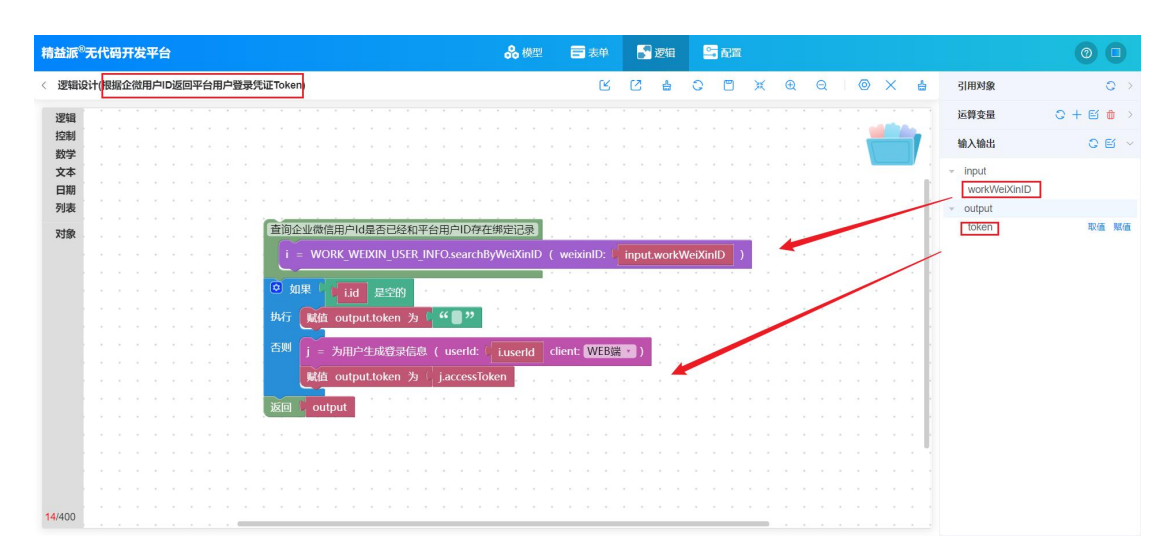

3.1.1-7

如图: 3.1.1-8,先引入 WORK\_WEIXIN\_USER\_INFO 模型,调用模型 方法 searchByWeiXinID,返回平台 userId。

www.leanpec.com

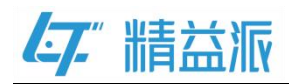

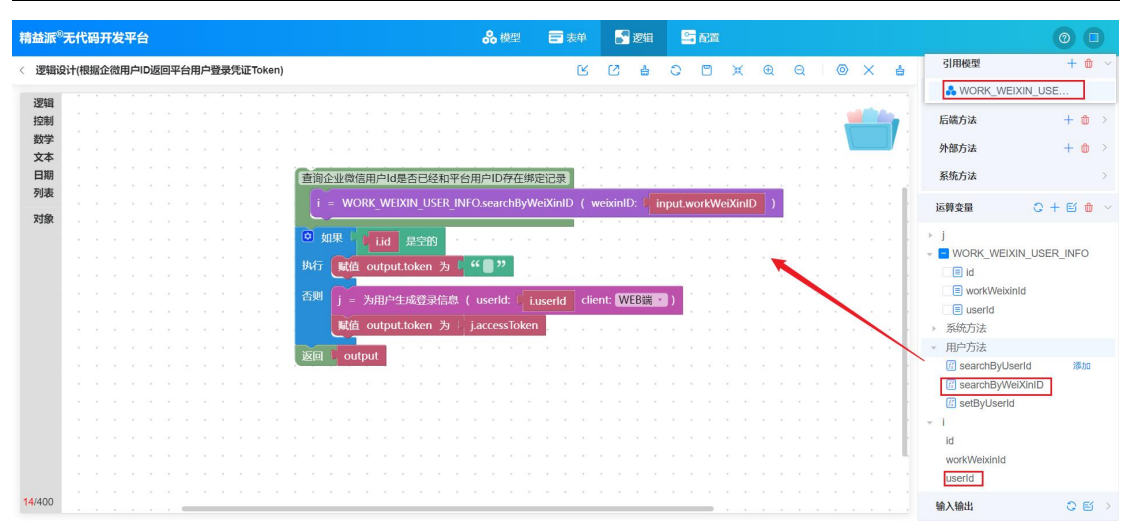

3.1.1-8

如图: 3.1.1-9,判断当前企微用户 ID 是否有绑定记录,如果没有绑定记录,则赋值输出变量 token 为空;否则调用系统方法**为用户生成 登录信息**,拖入平台用户 userld,将返回值 accessToken (用户登录 凭证)赋值给输出变量 token。

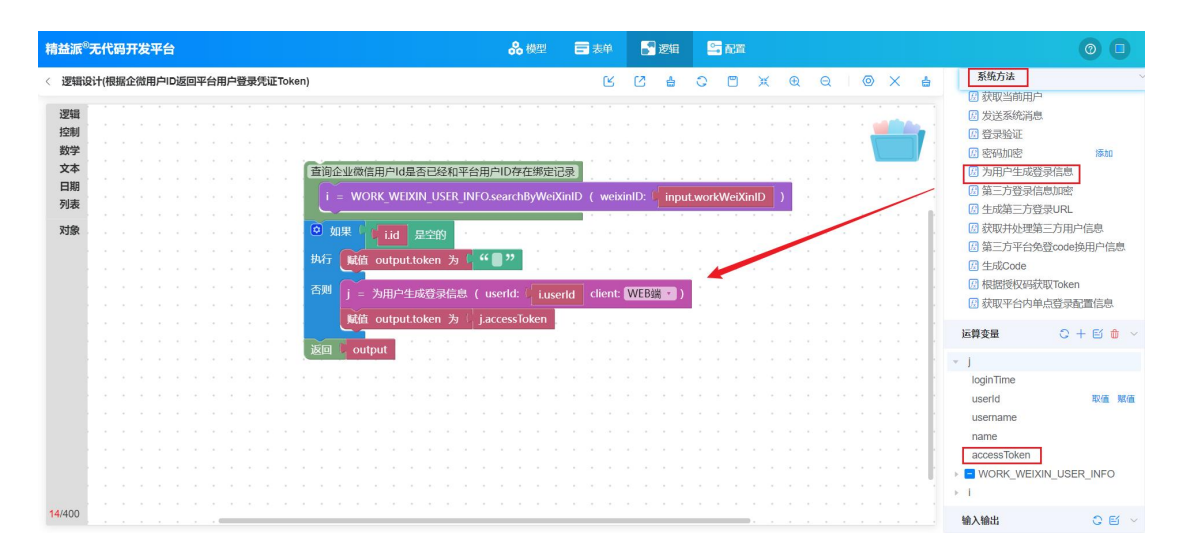

3.1.1-9

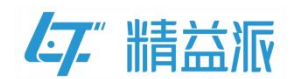

#### 3.1.2 创建表单

#### (1)创建自定义登录页

① 如图: 3.1.2-1 自定义登录页原型页面(UI 页面可自行设计)

| 精盐  | 派 <sup>®</sup> 无代码开 | 发平台     |      |    | <b>%</b> 88型 | <b>1</b> 3 <b>1</b> 4 | <b>22</b> 40 | - <b>6</b> 25 |      |         |                  |           | 0          |
|-----|---------------------|---------|------|----|--------------|-----------------------|--------------|---------------|------|---------|------------------|-----------|------------|
| < 1 | 自定义登录页              |         | 默认 ~ |    | -            | 100% +                |              |               |      | 4 1 🗎 📴 |                  |           |            |
|     | 栄規                  |         | 13   |    |              |                       |              |               |      |         | 属性 2             | 方法 事件     | 参数 引用      |
|     | ● 按钮                | 💷 单行文本  |      |    |              |                       |              |               |      |         | 4¥xC             |           | ~          |
| 8   | ■ 多行文本              | 三 级联选择  |      |    |              |                       |              |               |      |         | 内边距-左<br>(px)    | 10        |            |
|     | ▼ 下拉单选              | □ 下拉多透  |      |    |              |                       |              |               |      |         | 内边距-右<br>(00)    | 10        |            |
| ΪÍ  | 💮 数值                | ④ 单选框组  |      |    | avier 10     |                       |              |               |      |         | 内边距-上            | 10        |            |
|     | ■ 复选框组              | 前日期     |      | We |              |                       |              |               |      |         | 内边距下             | 10        |            |
|     | () 时间               | () 日期时间 | 17   |    |              |                       |              |               | - 11 |         | (pc)<br>#=32/098 | <b>H</b>  |            |
|     | ○ 开关                | → 分割    |      |    |              | 4.5                   | 码 Account    |               |      |         | 行在市市             |           |            |
|     | - 标签                | ()) RA  |      |    |              |                       |              |               |      |         | (px)             | 80        |            |
|     | ★ 评分                | ▶ ■ 图标  | 0    |    |              | 68                    | 碼 Password   |               |      |         | 背景设置             |           | ~          |
|     | 0-0 穿梭檔             | <u></u> |      |    |              |                       |              |               |      |         | 背景颜色             |           |            |
|     | ● 按钮编               |         |      |    | 🔒 🔰 🧍 🔬      |                       |              | 登录            |      |         | 發展图片             | 上傳 题      | 5 <b>4</b> |
|     |                     |         |      |    |              |                       | 1000         | ill nor       |      |         | 重用               | 不重复       |            |
|     |                     |         |      |    |              |                       |              | 000334        |      |         | 图片大小             | 100       |            |
|     |                     |         |      |    |              |                       |              | Q             |      |         | (10)<br>(10)     | 東京市       |            |
|     |                     |         |      |    |              |                       |              |               |      |         | HAVE COM         | OCT MATE  |            |
|     |                     |         |      |    |              |                       |              |               |      |         | 约束               |           | ~          |
|     |                     |         |      |    |              |                       |              |               |      |         | - 权限             |           | 用完大加戰      |
|     |                     |         |      |    |              |                       |              |               |      |         | 自适应3             | 第三次表单 🗹 🕏 | 華權误信息      |
|     |                     |         |      |    |              |                       |              |               |      |         |                  |           |            |

② 为登录按钮绑定单击事件。如图: 3.1.2-2,调用后端方法根据账号密码获取用户登录信息(PC端),验证输入的账号、密码是否正确。验证成功,返回用户的登录信息 token、userId。

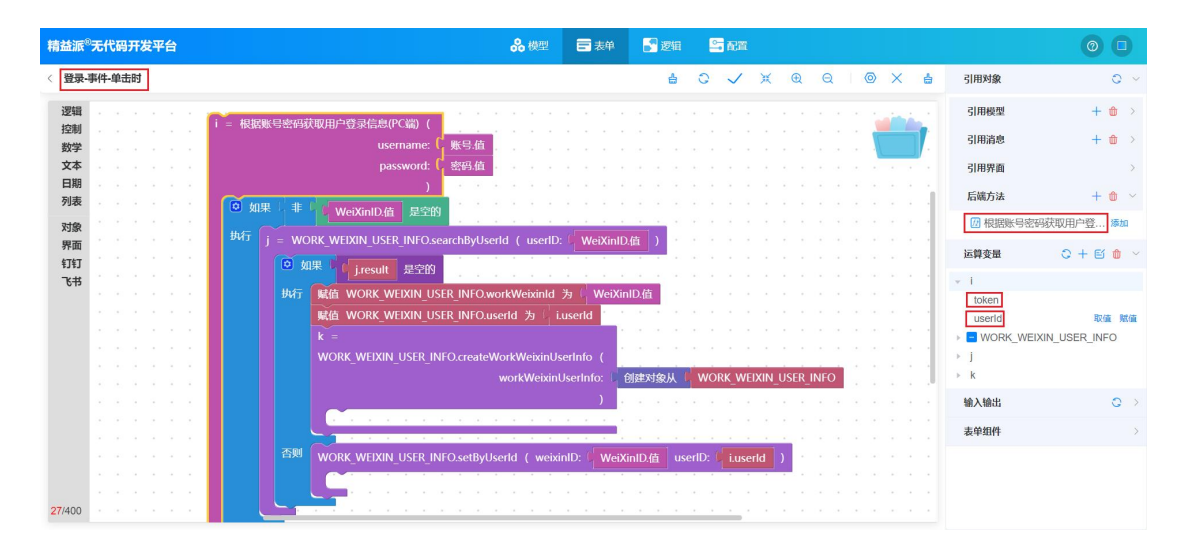

3.1.2-2

如图: 3.1.2-3,先引用 WORK\_WEIXIN\_USER\_INFO 模型。判断 www.leanpec.com 19 / 45 苏州精益派数字科技有限公司

<sup>3.1.2-1</sup> 

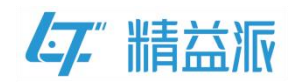

WeiXinID 文本框的值是否为空。如果不为空,先调用模型方法 searchByUserId,查询企微用户 id 是否和后端方法返回 userId 存在 绑 定 记 录 。 如 果 未 绑 定 , 调 用 系 统 模 型 方 法 createWorkWeixinUserInfo,执行新增逻辑;否则,调用用户模型 方法 setByUserId,执行修改逻辑。

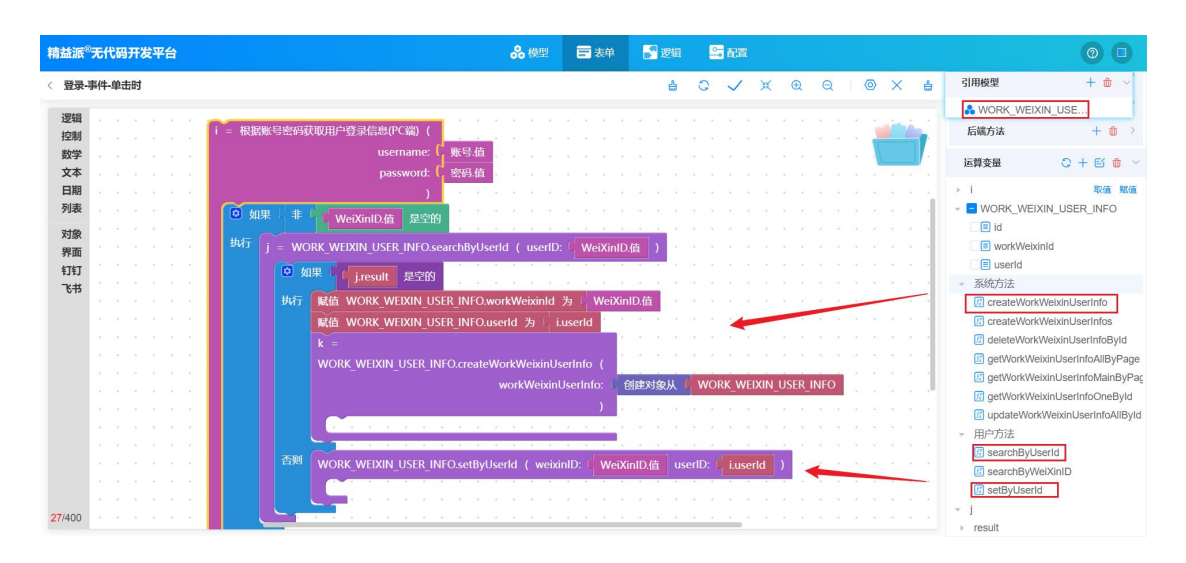

3.1.2-3

#### ➡ 表单 📲 逻辑 🛛 😂 配置 精益派<sup>®</sup>无代码开发平台 品模型 登录-事件-单击时 ≜ C ✓ X @ Q | @ X ≜ 引用对象 0 逻辑 引用模型 + 🏚 就取URL链接参数 控制 引用消息 数学 获取系统语言列表 か田田 文本 日期 引用界面 获取当前系统语言 后端方法 + 10 > 列表 对象 运算变量 + 🖻 🕯 🗸 赋值 TOKEN 为 为 界面 钉钉 跳转到 主页 • 从金标邮合 token 取值 赋值 跳转到地址 🐂 新标签页 🗸 WORK\_WEIXIN\_USER\_INFO ▶ result 刷新当前浏览器页面 ⊩ k 关闭当前界面 输入输出 0 > 赋值 TOKEN · 为 L i.token 表单组件 重置当前表单 登录成功! (特別) 主页・ 界面回调 27/400 验证表单合法性

#### 如图: 3.1.2-4, 验证成功后, 跳转到系统主页。

③ 为企微图片绑定单击事件。如图: 3.1.2-5, 调用后端方法获

<sup>3.1.2-4</sup> 

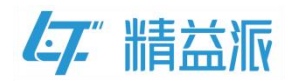

取企微平台扫码登录链接,跳转到企微扫码登录页。

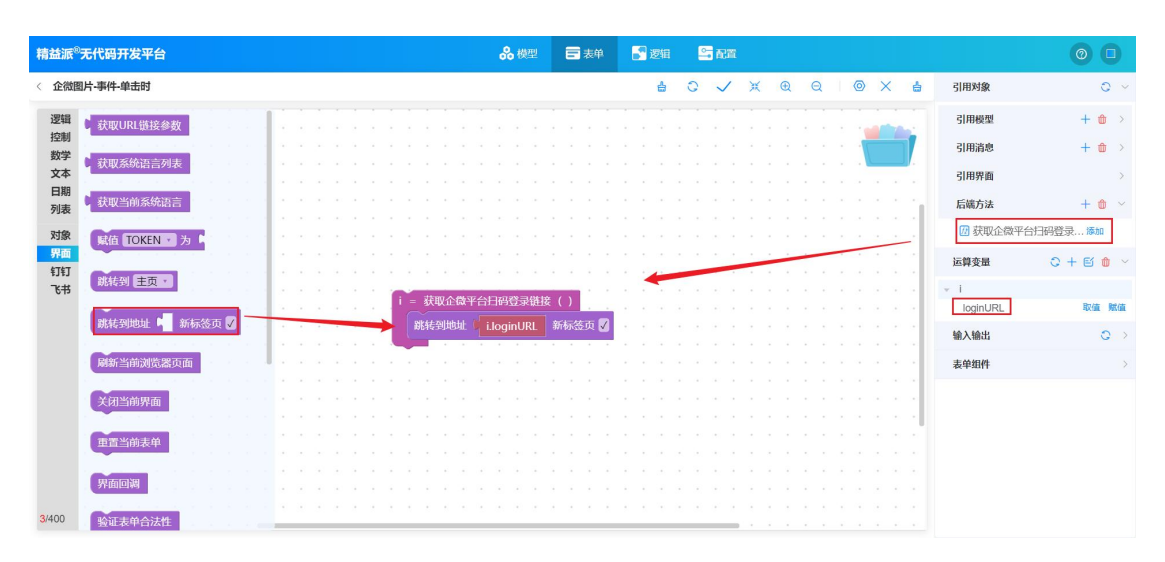

3.1.2-5

④ 为自定义登录页表单绑定初始化事件。如图:3.1.2-6,创建 运算变量 type(字符类型)、callbackParams(对象类型)。在 URL 链接 参数获取 key 为 type 的值并赋值给运算变量 type。当 type 值不为空 并且等于 WECHAT\_ENTERPRISE\_QRCODE(企微扫码登录)时,获取 URL 链接参数中 key 为 code 和 state 的值并构建运算变量 callbackParams。

| 精益派®           | 无代码开发平台               | <b>ஃ</b> 模型                                                                                                    | 0 0       |
|----------------|-----------------------|----------------------------------------------------------------------------------------------------|-----------|
| < 表单-4         | 事件-初始化页面时             | 🛔 C 🧹 X ④ 🔘 X 🖕 引用対象                                                                                                    | 0 >       |
| 逻辑<br>控制<br>数学 | 获取URL撤接参数<br>获取系统语言列表 | K值 type 为 i 在对象中 i 获取URL链接参数 获取键 b <sup>≤4</sup> type <sup>27</sup> 值                                                                                                    | C+E/tti ∨ |
| 又本<br>日期<br>列表 | 获取当前系统语言              | ● 如果 非 Vype 是空的<br>助行 ⑥ 如果 Vype = * (* WECHAT_ENTERPRISE_QRCODE )*<br>林行 ⑥ 如果 Vype = * (* WECHAT_ENTERPRISE_QRCODE )*<br>Vype                                                   | 取值 赋值     |
| 对象<br>界面<br>钉钉 | 联值 TOKEN → 为 ■        | 941         CDSp++         Calladoratinits           設置線         6         Code 22         輸入輸出           値         イタメタウ         対照URI前接合数         対照URI前接合数         対照URI前接合数 | • •       |
| 飞书             | 期時到地址 🖣 新标签页 🗸        | 在对象中 <mark>callbackParams</mark><br>设器键 <sup>4</sup> " <b>State</b> ?"<br>值 · 在对象中 / 就吸URI 错接参数 获取键 <sup>4</sup> " <b>state</b> ?" 值                                            |           |
|                | 刷新当前浏览器页面<br>关闭当前界面   | i = 報析免疫環境核6ode返回全体平台用户印(callbackParams: callbackParams)       )         j = 根据全体用户印返回平台用户登录凭证Token (workWeiXinID: iworkWeiXinID )       iworkWeiXinID )                        |           |
| 48/400         | <b>亚富当前表单</b><br>界面回调 | S 和来<br>Jtoken 是空防<br>林行 輸出路改信息 <sup>6</sup> 首次,请先绑定! <sup>22</sup><br>城值 WeiXinID值 为 ivortWeiXinID<br>香则 輸出成功信息 <sup>6</sup> 受 登录成功! <sup>2</sup>                              |           |

3.1.2-6

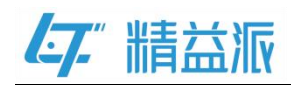

如图: 3.1.2-7,调用后端方法解析免登录授权码 code 返回企微平台 用户ID,返回企微平台用户ID。在调用后端方法根据企微用户ID 返 回平台用户登录凭证 Token,判断返回值 token 是否为空。如果为 空,则提示用户,首次绑定需要登录并对 WeiXinID 文本框进行赋值; 否则登录成功,跳转到应用主页。

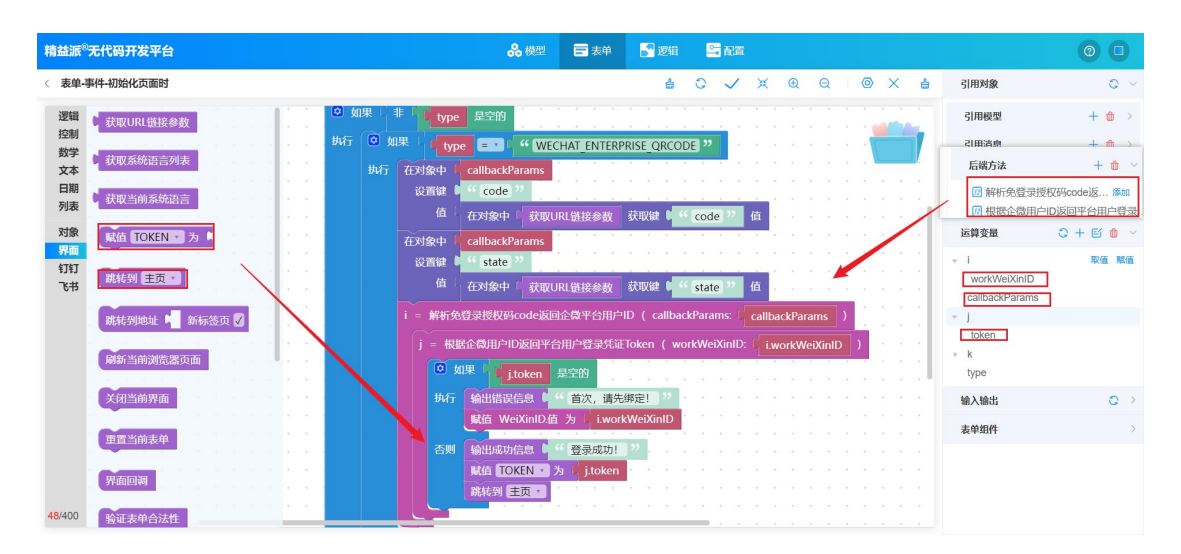

3.1.2-7

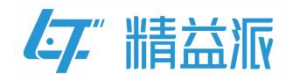

#### 3.1.3 配置表单

(1) 配置自定义登录页

如图:3.1.3-1,依次选择**配置<高级配置<自定义登录页**,单击**新增**,选择自定义登录页表单,最后单击确认。

| 精益派 <sup>®</sup> 无代码开发平台                                                             | i l                                                                                | <b>ஃ</b> 校型 ☴ 志仲 ■ 2018 <b>雪 記</b> 面 | 00 |
|--------------------------------------------------------------------------------------|------------------------------------------------------------------------------------|--------------------------------------|----|
| 第三派 少れ代码分支半年<br>「記録第日<br>三本申請表<br>今期書書<br>定計任务<br>時間の内<br>予約第日<br>つ 今都第日<br>つ つ 48第3 | <ul> <li>免密速单</li> <li>自放义主の</li> <li>自放义主の</li> <li>会称</li> <li>通用密明运常</li> </ul> |                                      |    |
| 文件管理                                                                                 |                                                                                    | 共1条 10% 页 ~ (3 )<br>取り <b>取り</b>     |    |

3.1.3-1

(2) 配置第三方登录

如图:3.1.3-2,依次选择**配置<高级配置<第三方登录<企业微信扫码**,

| 单击 …                     | ,选择自                     | 自定义登录         | <b>页</b> 表单,               | 单击确                                | 认。                |                                                   |          |
|--------------------------|--------------------------|---------------|----------------------------|------------------------------------|-------------------|---------------------------------------------------|----------|
| 精益派 <sup>®</sup> 无代码开发平台 | â                        |               | 😪 模型 💼 表单                  | 📑 299 😂 R.1                        |                   |                                                   | 00       |
| 配置项目                     | 免密表单 自定义主页               | 自定义登录页 基础模型数据 | 第三方登录 其他                   |                                    | 1                 |                                                   |          |
| 菜鱼目录                     | 企业微信扫码                   |               | 3                          |                                    |                   |                                                   |          |
| 多国语言                     | 微信第三方登录                  |               |                            |                                    |                   |                                                   |          |
| 定时任务                     | 钉钉扫码第三方登录<br>4T4T网页第三方登录 |               |                            | 5                                  |                   |                                                   |          |
| 消息队列                     | 38                       | 解析回调表单:       | eb93603d-d608-4a85-a22d-20 | 16861 ···· ×                       |                   |                                                   |          |
| 开放接口                     | 企业微信扫码 4 企业微信网页          |               |                            | 引用界面                               |                   |                                                   | ×        |
| 外部接□                     |                          | 授权回调域: ①      | https://test.leanpec.com/  | 企微扫码登录 ×                           |                   |                                                   | Q查询      |
| 文件管理<br>单级法律<br>2        |                          | C 86          |                            | 系統<br>企賃工作台条型录<br>企賃1595億款<br>公用页面 | 800 0<br>10022093 | 架型 ○ 脳紙 ○ ○ ■ ○ ○ ○ ○ ○ ○ ○ ○ ○ ○ ○ ○ ○ ○ ○ ○ ○ ○ |          |
|                          |                          |               |                            |                                    |                   |                                                   | apon and |

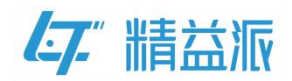

**解析回调表单:**在企页微信扫码登录页,扫码登录会携带免登授权码 跳转到回调表单页。如图: 3.1.3-3

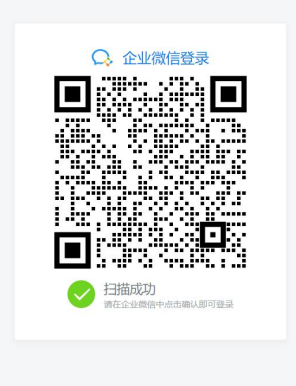

3.1.3-3

授权回调域: 云端不需填写, 当为云端正式环境回调域为 https://test.leanpec.com/; 当为云端测试环境回调域为 http://123.60.189.112:10088/

本地部署需要填写,格式为: <u>http://IP:Port/</u>。IP 为本地部署配置的应用 IP, Port 为本地部署配置的应用客户端端口号。如图: 3.1.3-4

| * Doud Id | https://dev.lagnpac.com   |                                            | 伯伯      |  |
|-----------|---------------------------|--------------------------------------------|---------|--|
| Devon     |                           |                                            | 1819783 |  |
| 大屏前端Url   | 示例: http://127.0.0.1:8009 | 大 <b>屏后端Url</b> 示例: http://127.0.0.1:12003 |         |  |
|           |                           |                                            |         |  |
| * IP/城名   | 10.10.4.10                |                                            |         |  |
| *服务端端口    | 12001 检查端口                | * 客户端端口 9001                               |         |  |
|           |                           |                                            | 测试连接    |  |
| * 选择类型    | Minio对象存储                 |                                            |         |  |
|           |                           |                                            |         |  |
| * API地址   | http://localhost:9007     | * bucket名称 test                            |         |  |
| * 账号      | leanpec                   | * 密码                                       |         |  |
|           |                           |                                            |         |  |

3.1.3-4

注意:如图: 3.1.3-5, 生成的企业微信扫码登录链接中 redirect\_uri

为

www.leanpec.com

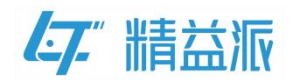

https://test.leanpec.com/share?appId=XXX&formId=XXX&type=

### WECHAT\_ENTERPRISE\_QRCODE&state=XXX。

|          | https://open.work.weixin.qq.com/wwopen/sso/qr<br>appld=wwfbedfobded5cc1e8kagentid=100002<br>appld=ad60048e=175746e85521fulf107396918<br>201688ed98ee/8atype=WECHAT_ENTERPRISE_QRC | Connect?<br>&redirect uri=https<br>xformId=eb93603d<br>ODE&state=2ea4f1 | s://test.leanpec.com/share?<br>1-6608-4a85-a22d-<br>1380c5560b58e35cd494a3b3 | lad7 |  |
|----------|----------------------------------------------------------------------------------------------------|-------------------------------------------------------------------------|------------------------------------------------------------------------------|------|--|
| WeiXinID |                                                                                                    | 1                                                                       | 企微登录模板                                                                       |      |  |
|          |                                                                                                    | 🚨 admin                                                                 |                                                                              |      |  |
|          |                                                                                                    | â •••••                                                                 |                                                                              |      |  |
|          |                                                                                                    |                                                                         | 登录                                                                           |      |  |
|          |                                                                                                    |                                                                         | 具他登录方式                                                                       |      |  |
|          |                                                                                                    |                                                                         |                                                                              |      |  |

3.1.3-5

如图: 3.1.3-6, 其中 https://test.leanpec.com 为授权回调域, /share 后面部分为自定义登录页表单的在线链接。

| 精益派 <sup>®</sup> 无代码开发平台 |             |        | <b>ஃ</b> 機型 🚍 表单 📓 逻辑 🐸 配置                                                                                                    | 0 |
|--------------------------|-------------|--------|----------------------------------------------------------------------------------------------------|---|
| 配置项目                     | 免密表单自定义主页   | 自定义登录了 | 五 基础模型数据 第三方登录 其他                                                                                                    |   |
| 菜单目录                     | 免密表单        |        | Q + 新微                                                                                                    |   |
| 多国语言                     | 名称          | 类型     | 在续街接 创建人 创建时间 描述 操作                                                                                                    |   |
| 定时任务<br>消息队列             | 自定义登录页(APP) |        | rshare?appdr=8880486-3157-4768-6535-81c7399018/srmid=2e84c5e1-3883-4024-51<br>dc-toc1c345a90386omName=自主文聖录測(APP) 57                                                                                                    |   |
| 开放接口                     | 自定义登录页      |        | Inhare?appld:3880808         3157-4768-6534.8d1c730980188/cmid=eb60503d-d508-4a85-a2         242021421.317.58:         ⑥         ⑥         ⑥         ⑥         ⑧         ⑧         ⑧         ⑧         ⑧         ⑧         ⑧         ●         10 |   |
| 外部擁口<br>文件管理             | 三方绑定页       |        | Ashare?appld=3880386-3157-4768-9534.#d1c73959101&lormid=ec163128-3382-4070430 2023-12-14 15 45.<br>b1-85d87586454dsformMame=三方期定页 15 (6) (金)                                                                                                    |   |
| 高级配置                     |             |        |                                                                                                    |   |
|                          |             |        |                                                                                                    |   |
|                          |             |        |                                                                                                    |   |
|                          |             |        |                                                                                                    |   |
|                          |             |        |                                                                                                    |   |

3.1.3-6

47." 精益派

### 3.2 **企微平台**

### 3.2.1 企业微信授权登录

(1)登录企业微信管理后台,依次选择应用管理<应用<企业自建应用,单击企微登录测试应用。如图: 3.2.1-1</li>

| ○,企业微信        |     |        |      |        |              | API文档   联新            | 系客服   退出 |
|---------------|-----|--------|------|--------|--------------|-----------------------|----------|
| 首页            | 通讯录 | 协作     | 应用管理 | 客户与上下游 | 高级功能         | 安全与管理 我的              | 的企业      |
| 企业应用          |     | 应用     |      |        |              |                       |          |
| 应用            |     | 基础     |      |        |              |                       |          |
| 行业方案 硬件       |     | 微信客服   | E    | 对外收款   | 😂 学习园地       | ♀ 打卡                  |          |
| 成员个人使用<br>小程序 |     | 1 审批   | E    | 1 汇报   | 会议室          | ◀ 公告                  |          |
|               |     | 人事助手   |      | 健康上报   | 📀 同事吧        | <b>月</b> 行业资讯         |          |
|               |     | 日 投展   | ł    | ■ 测温   | 🗐 गण         | <mark>((;))</mark> 网络 |          |
|               |     | 门禁     | LIV  | /E 直播  | ▲ 公费电话       |                       |          |
|               |     | 🔗 企业支付 | 6    | 红包封面   |              |                       |          |
|               |     | 自建     |      |        |              |                       |          |
|               |     | ● 机器人  | E    | 全微登录测试 | + 创建应用·支持小程序 |                       |          |

3.2.1-1

(2)如图: 3.2.1-2,在应用详情页,下滑至开发者接口处,单击**企** 业微信授权登录。

| [7." | 腊盐         | 就定                                                                                                    |                                                              |                       |        |                                                 |                                                                          |                |  |
|------|------------|----------------------------------------------------------------------------------------------------|--------------------------------------------------------------|-----------------------|--------|-------------------------------------------------|--------------------------------------------------------------------------|----------------|--|
|      | Qâ         | 业微信                                                                                                    |                                                              |                       |        |                                                 | AF                                                                       | 1文档  联系客服   退出 |  |
|      |            | 首页 通讯录                                                                                                    | 协作                                                           | 应用管理                  | 客户与上下游 | 高级功能                                            | 安全与管理                                                                    | 我的企业           |  |
|      | « <b>i</b> | 50                                                                                                    |                                                              |                       | 企微登录测试 |                                                 |                                                                          |                |  |
|      |            |                                                                                                    | <b>企微登录测试</b><br>企业微信应用测试                                    | 2                     |        |                                                 |                                                                          |                |  |
|      |            | 1<br>2<br>3<br>3<br>3<br>3<br>3<br>3<br>3<br>5<br>5<br>5<br>5<br>5<br>5<br>5<br>5<br>5<br>5<br>5<br>5<br>5 | 記授权及JS-SDK<br>testJeanpec.com<br>う<br>と可信IP<br>加速は規模でも10英語。日 | (二) 企<br>(四天原王<br>已启用 |        | □ 申批投<br>使用企业障碍<br>地面加速。<br>点<br>能の用<br>は<br>後置 | 日<br>1884年,在1984年88月9日<br>1884年,2005月1月8日<br>1889年4月<br>1889年4月<br>1997年 |                |  |

3.2.1-2

(3)如图: 3.2.1-3,在企业微信授权登录页,单击编辑,填写授权 回调域(授权回调域:根据前文 3.1.3所描述的实际情况填写),然后单 击保存。

| Q。企业 | 也微信     |                           |                     |              |                   |                      | API文書          | a  联系客服   退出 | i. |
|------|---------|---------------------------|---------------------|--------------|-------------------|----------------------|----------------|--------------|----|
| 首    | 皈       | 通讯录                       | 协作                  | 应用管理         | 客户与上下游            | 高级功能                 | 安全与管理          | 我的企业         |    |
| 《 返[ | ۵       |                           |                     |              | 企业微信授权登录          |                      |                |              |    |
|      | 1       | 請配置所需的类别                  |                     |              |                   |                      | 获取帮助           |              |    |
|      |         |                           |                     |              |                   |                      |                |              |    |
|      | 1       | Web网页<br>使用企业微信扫一扫登录      |                     | iOS<br>嵌入登录分 | 享SDK, 实现一键登录、内容分享 | Android<br>嵌入登录分享SDF | (, 实现一键登录、内容分享 |              |    |
|      | i<br>It | 受权回调域<br>test.leanpec.com |                     | 设置 Bund      | dle ID 💿          | 设置该应用签名              | 和包名 ⑦          |              |    |
|      | 40      | 編組                        |                     | 授权回调城使用企业微   | 信登录,只能回调至该城名下的页面  |                      |                |              |    |
|      |         |                           | 授权回调域<br>test leann | ⑦<br>ec.com  |                   |                      |                |              |    |
|      |         |                           | 保存                  | 取消           |                   |                      |                |              |    |
|      |         |                           |                     |              |                   |                      |                |              |    |
|      |         |                           |                     |              |                   |                      |                |              |    |

3.2.1-3

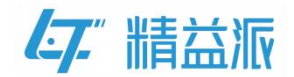

### 3.2.2 设置企业可信域名

(1)如图: 3.2.2-1,在应用详情页,单击网页授权及 JS-SDK,进入配置企业可信域名页面

| ○.企业微信 |                              |                                                                                                    |                                             |        |                                         | API文档                               | 联系客服   退出 |  |
|--------|------------------------------|----------------------------------------------------------------------------------------------------|---------------------------------------------|--------|-----------------------------------------|-------------------------------------|-----------|--|
| 首页     | 通讯录                          | 协作                                                                                                    | 应用管理                                        | 客户与上下游 | 高级功能                                    | 安全与管理                               | 我的企业      |  |
| < iel  |                              |                                                                                                    |                                             | 企微登录测试 |                                         |                                     |           |  |
|        |                              | 2000 - 2010 - 2010 - 2 |                                             |        |                                         |                                     |           |  |
| ſ      | 开发者接口                        |                                                                                                    |                                             |        |                                         |                                     |           |  |
|        | 回 网页授权<br>可信域名: test.le      | 及JS-SDK<br>hanpec.com                                                                                                    | ○ 企业<br>○○○○○○○○○○○○○○○○○○○○○○○○○○○○○○○○○○○ | 微信授权登录 | 會 审批接口<br>使用企业微信审批<br>设置流程、发起常息,接收审批状态。 | 1能力,在非审批应用内<br>1批。还能订阅通知消<br>1变化情况。 |           |  |
|        | 已启用 >                        |                                                                                                    | 已启用>                                        |        | 设置                                      |                                     |           |  |
|        | ▶ 企业可信<br>仅所配P可通过编<br>置1个IP。 | IP<br>口荻歌企业数编,已配                                                                                                    |                                             |        |                                         |                                     |           |  |

3.2.2-1

(2)在**配置可信域名**页,先填写企业**可信域名**,然后单击**申请校验域 名**,点击**下载文件**,将下载好的文件放到所填**域名根目录**下,最后单 击**确认**。

| 員 自定义菜                                               | 设面可结城名                                                                                                    |                 |  |
|------------------------------------------------------|----------------------------------------------------------------------------------------------------|-----------------|--|
| 2011<br>1911                                         | 可作为应用OAuth2.0网页授权功能的回降域名                                                                                                    | 中国, 好 医动脉炎      |  |
| 回 工作台白<br>工作会現入10<br>」<br>開設石中設定要加<br>当前配置: 未知<br>进入 | 为1948年上安徽长生、建设徽集工作与自由企业工作相同构有大联大系<br>附属名、配置限引<br>可调用DS-SDK、颜持小程序的可信编名(最多10个,繁荣成编名校验)<br>可信编名                                                   |                 |  |
| 开始前日<br>・<br>20 阿氏授权<br>可能者: test                    | + 次原更多場合<br>副室可信域名無完成域名白属认证<br><u> 即信状验感名</u><br>1. 法工業が分: 21AM / wrife, D21A 2-0 pup / V/571 bad* 「工業交通                                       | 生態的成果内          |  |
|                                                      | 1. In Factor Willing JackStatesAutzota Factor<br>2. 特下数的文件上位全境写成名相目录下<br>例如 http://testleanpec.com/WW_verify_P3jAScOzweJX0/ZU.txt, 并确<br>傾可以访问 | 43了吗?通知26<br>元。 |  |
| 伊全业可信     仅所配印可通过操     雪小印。                          | HEORIELIZEDA, CAG                                                                                                    | 戰消              |  |

3.2.2-2

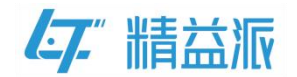

### 3.2.3 设置企业可信 IP

(1)如图: 3.2.3-1,在应用详情页,选择企业可信 IP,单击配置,进入配置企业可信 IP 页面。

| ○,企业微信 |                                     |                    |                |        |                                             | ٩                                | PI文档   联系客服   退出 |  |
|--------|-------------------------------------|--------------------|----------------|--------|---------------------------------------------|----------------------------------|------------------|--|
| 首页     | 通讯录                                 | 协作                 | 应用管理           | 客户与上下游 | 高级功能                                        | 安全与管理                            | 我的企业             |  |
| « 150  |                                     |                    |                | 企微登录测试 |                                             |                                  |                  |  |
|        |                                     | 登录测试 <             |                |        |                                             | 己名用                              |                  |  |
| C      | 开发音接口<br>已 网页授权及<br>可信缄名: test.lear | JS-SDK<br>Ipec.com | (二) 企业<br>网页应用 | 微信授权登录 | ▲ 审批接口<br>使用企业需信审批<br>设置流程、发起审<br>息、接收审批状态。 | 能力,在非审批应用内<br>批,还能订阅通知尚<br>变化情况。 |                  |  |
|        | 已启用 >                               |                    | 已启用〉           |        | 设置                                          |                                  |                  |  |
|        | P 企业可信     F<br>Q所配P可通过線に<br>置1へIP。 | 联联企业数据,已配          |                |        |                                             |                                  |                  |  |

3.2.3-1

(2)如图: 3.2.3-2, 在**配置企业可信 IP**页, 先填写企业**可信 IP**, 然后 单击**确认**。

| 6 <b>1</b>                                                                                                    | <b>6211</b>                |               |                     |  |
|----------------------------------------------------------------------------------------------------|----------------------------|---------------|---------------------|--|
| 画 工作台自方<br>工作台曲用入口层: 企业可信                                                                                                    | p                          |               | ×                   |  |
| (1800年19月1日)<br>当時前置: 中東第<br>法入<br>60.20                                                                                                    | IP为本企业服务器的IP地址,仅所配IF<br>1. | P可通过接口获取企业数据。 |                     |  |
| 开发着绘口<br>回 网页授权人<br>可他就名: testles                                                                                                    |                            |               | 王非审批应用内             |  |
| 已忘用 >                                                                                                    | NP地址。                      | WCZ I         | relj podredne<br>R. |  |
| 企业可信IP<br>OFFROMESTICETERTAL<br>2017年20月<br>2017年20月<br>2017年20月<br>2017年20月<br>2017年20月<br>2017年20月<br>2017年20月<br>2017年20月<br>2017年1月<br>2017年11<br>2017年11<br>2017年11<br>2017年11<br>2017年11<br>2017年11<br>2017年11<br>2017年11<br>2017年11<br>2017年11<br>2017年11<br>2017年11<br>2017年11<br>2017年11<br>2017<br>2017<br>2017<br>2017<br>2017<br>2017<br>2017<br>20 | , <b>2</b> 72              |               |                     |  |
| 870                                                                                                    |                            |               |                     |  |

3.2.3-2

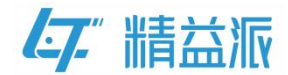

### 四、企微工作台应用免登录

### 4.1 精益派无代码平台

#### 4.1.1 创建逻辑方法

(1) 创建逻辑方法**根据账号密码获取用户信息**。如图:4.1.1-1,输入变量为 username(字符类型)、password(字符类型),输出变量为 userld(字符类型)、token(字符类型)。调用系统方法**登录验证**,验证账号密码是否正确。验证成功,返回登录信息 token。

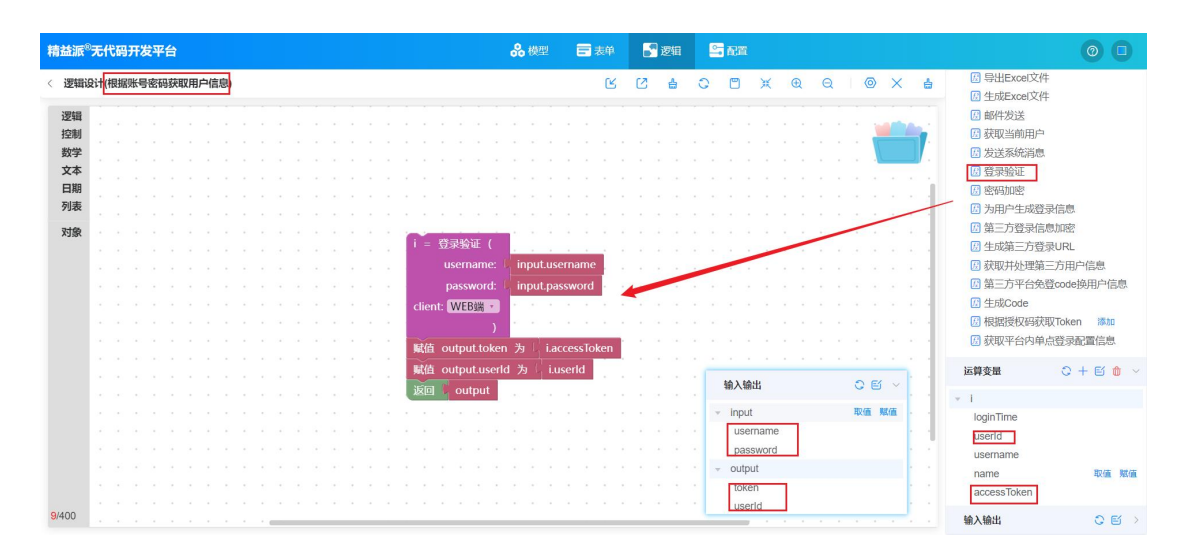

4.1.1-1

(2)创建逻辑方法**获取企微工作台登录链接**。如图 4.1.1-2,输出变量 为 loginURL(字符类型)。先引入 WORK\_WEIXIN\_APP\_INFO 模型, 调用模型方法 searchByCode,返回企微平台 appld(企业 ID)、agentId、 appSecret(加密后)。

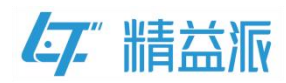

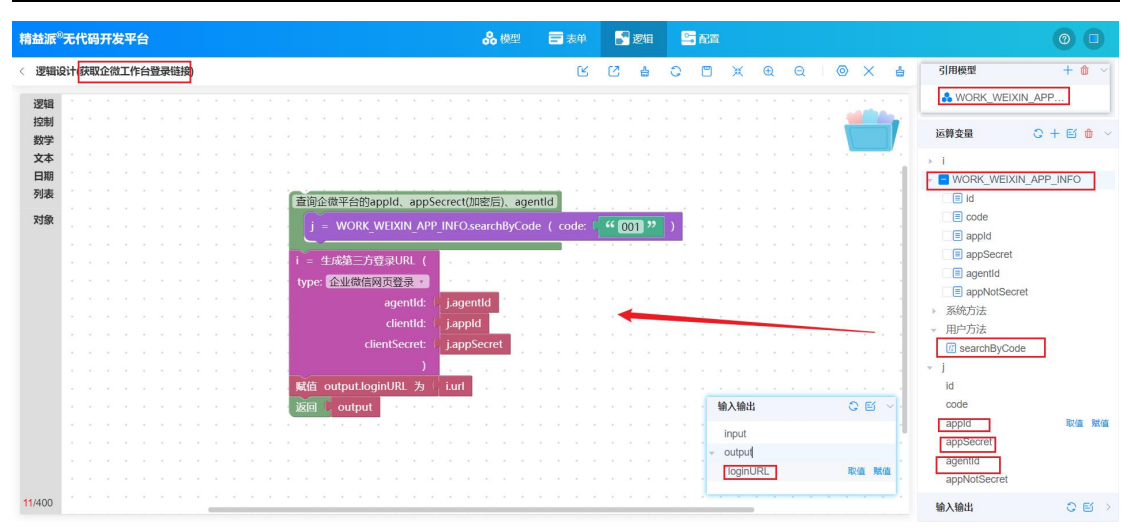

4.1.1-2

如图:4.1.1-3,调用系统方法**生成第三方登录 URL**,type 下拉选择 **企业微信网页登录**,填入 agentId、appId、appSecret,返回企微工 作台链接 URL。

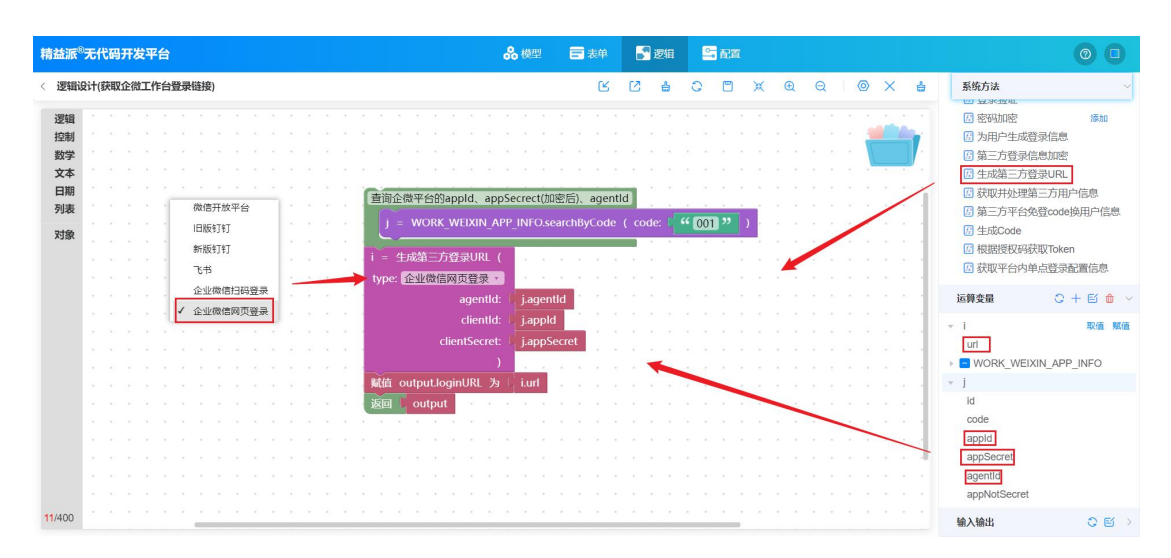

4.1.1-3

(3)创建逻辑方法根据免登授权码 code 返回企微平台用户信息(工作 合)。如图: 4.1.1-4,输入变量为 callbackParams(对象类型),输出变 量为 workWeiXinID(字符类型)。引入 WORK\_WEIXIN\_APP\_INFO 模 型,调用模型方法 searchByCode,返回企微平台 appId(企业 ID)、

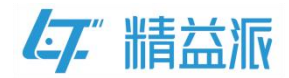

agentId、appSecret(加密后)。

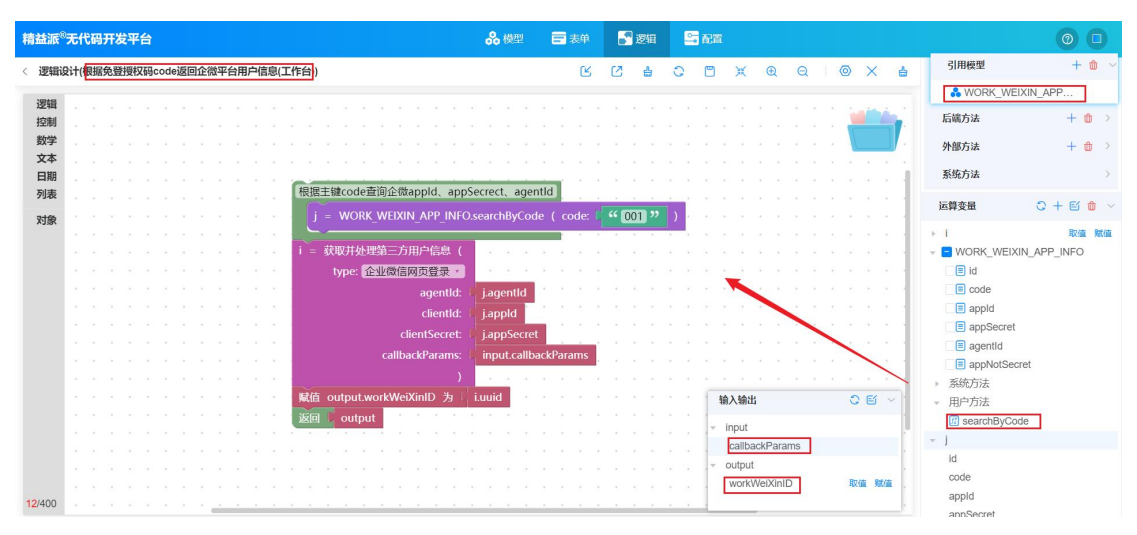

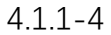

如图:4.1.1-5,调用系统方法**获取并处理第三方用户信息**,type下 拉选择**企业微信网页登录**,填入 agentId、appId、appSecret、 callbackParams,返回企微平台三方用户信息中的 uuid 字段。

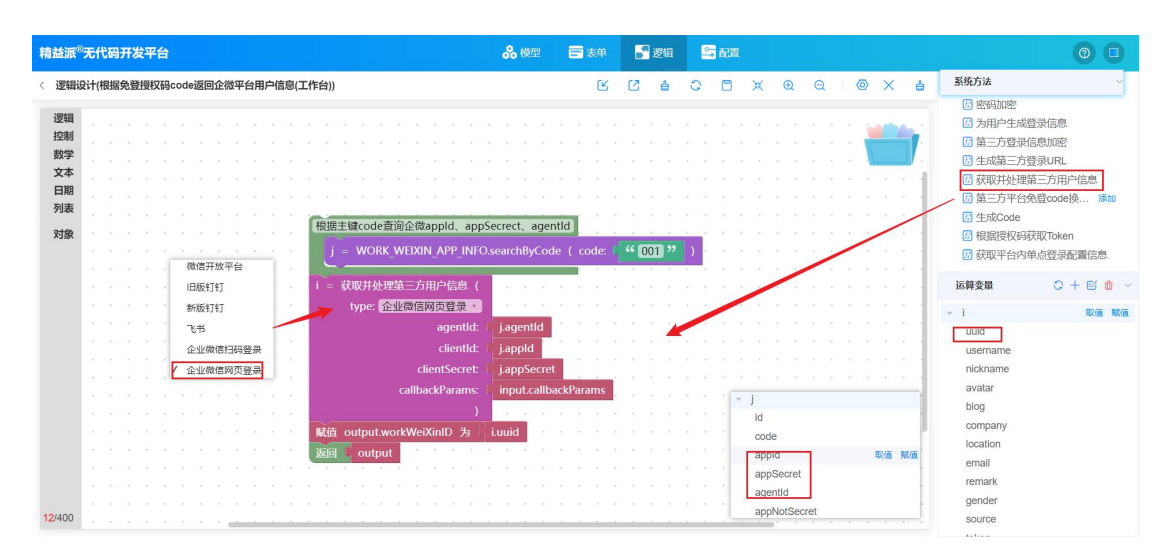

4.1.1-5

(4)创建逻辑方法根据企微用户 ID 返回平台用户登录凭证 Token。
 如图: 4.1.1-6,输入变量为 workWeiXinID(字符类型),输出变量为
 token(字符类型)。引用 WORK\_WEIXIN\_USER\_INFO 模型,并创建模型 对象 WORK\_WEIXIN\_USER\_INFO,调用模型方法
 32/45

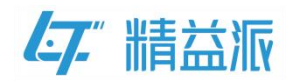

searchByWeiXinID,返回企业微信用户 ID 与平台用户 ID 绑定记录信

息。

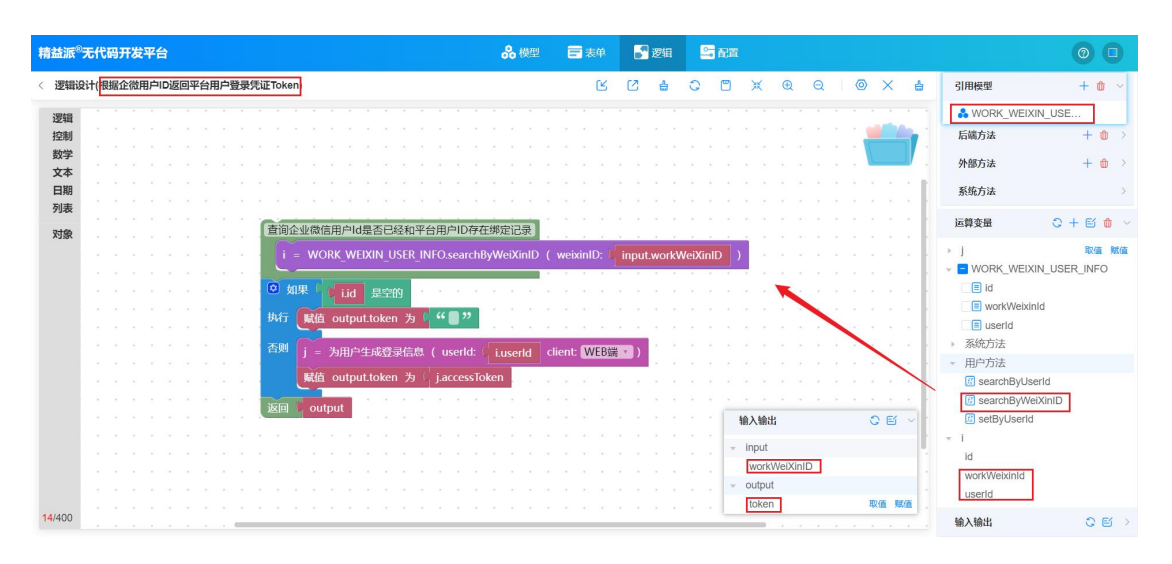

4.1.1-6

如图:4.1.1-7,判断企微用户 workWeiXinID 和平台用户 ID 是否有 绑定记录。如果未绑定,赋值 token 为空;否则,调用系统方法为用 户生成登录信息,返回 accessToken。

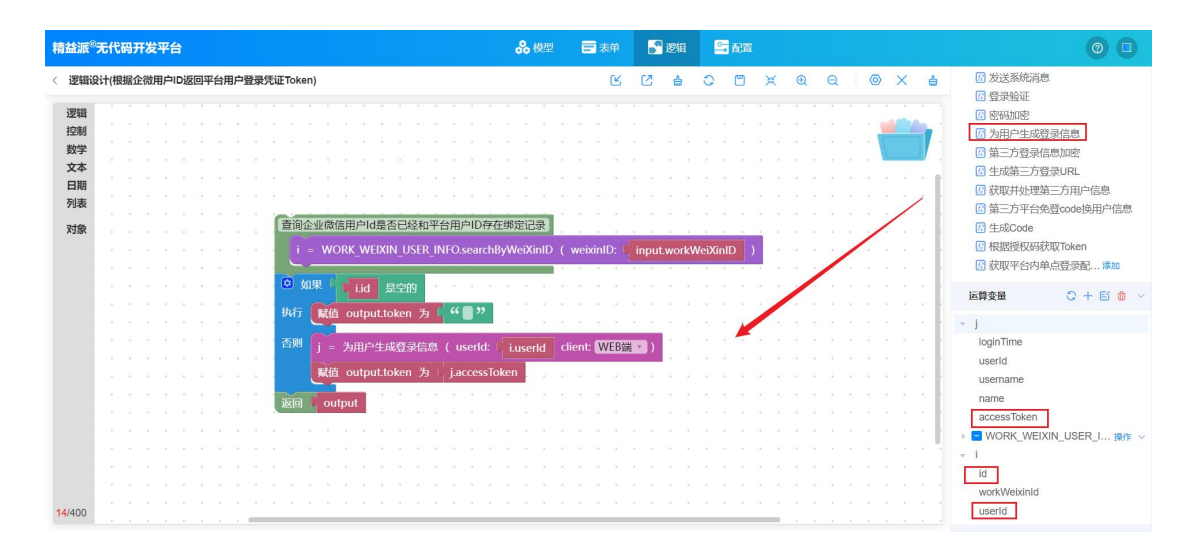

4.1.1-7

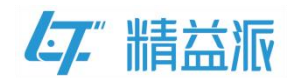

#### 4.1.2 创建表单

(1)创建自定义登录页

① 如图: 4.1.2-1 自定义登录页原型页面(UI页面可自行设计)

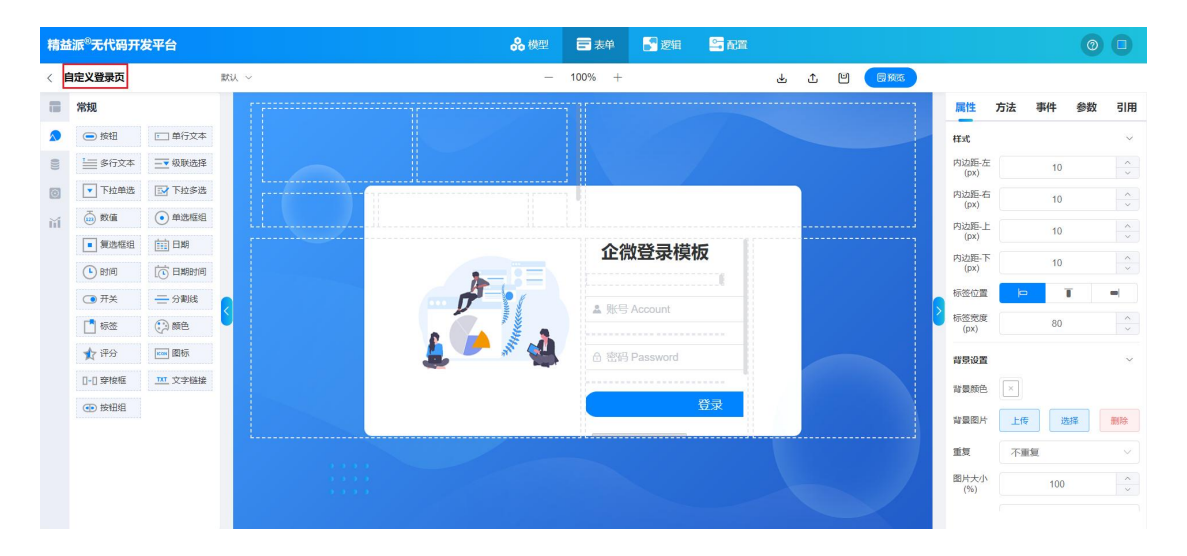

<sup>4.1.2-1</sup> 

② 设置自定义登录页初始化事件。如图: 4.1.2-2, 创建运算变量 type(字符类型),并进行赋值。当 type 的值不为空并且 type=WECHAT\_ENTERPRISE\_WEB,调用后端方法获取企微工作台登录链接,并跳转到返回的工作台链接页。

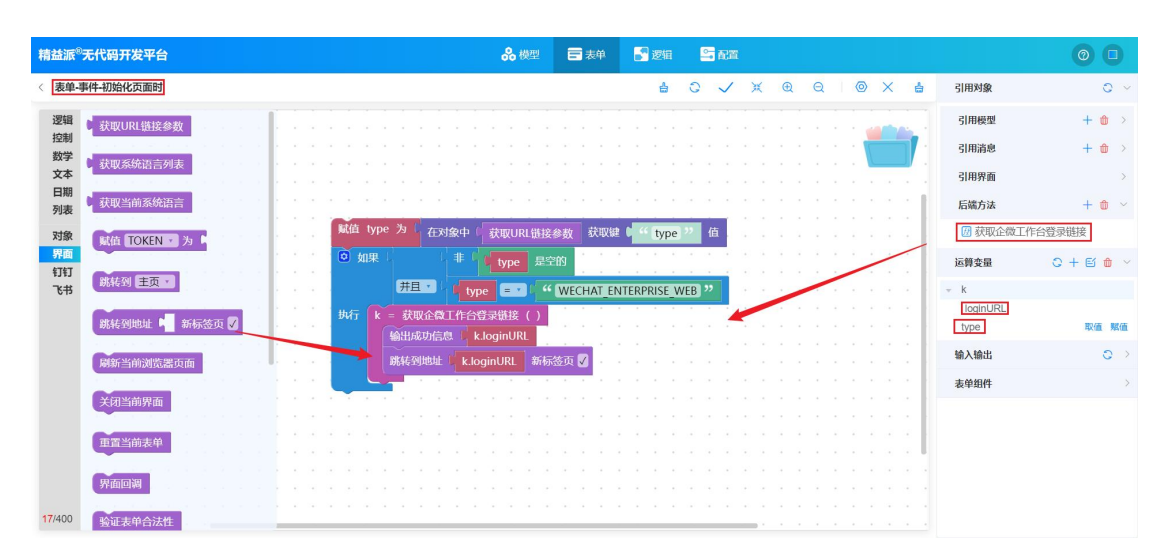

4.1.2-2

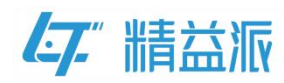

③ 为登录按钮绑定单击事件。如图: 4.1.2-3,调用后端方法根据账号密码获取用户信息,拖入账号、密码框的值,验证用户信息,验证成功,跳转到系统主页。

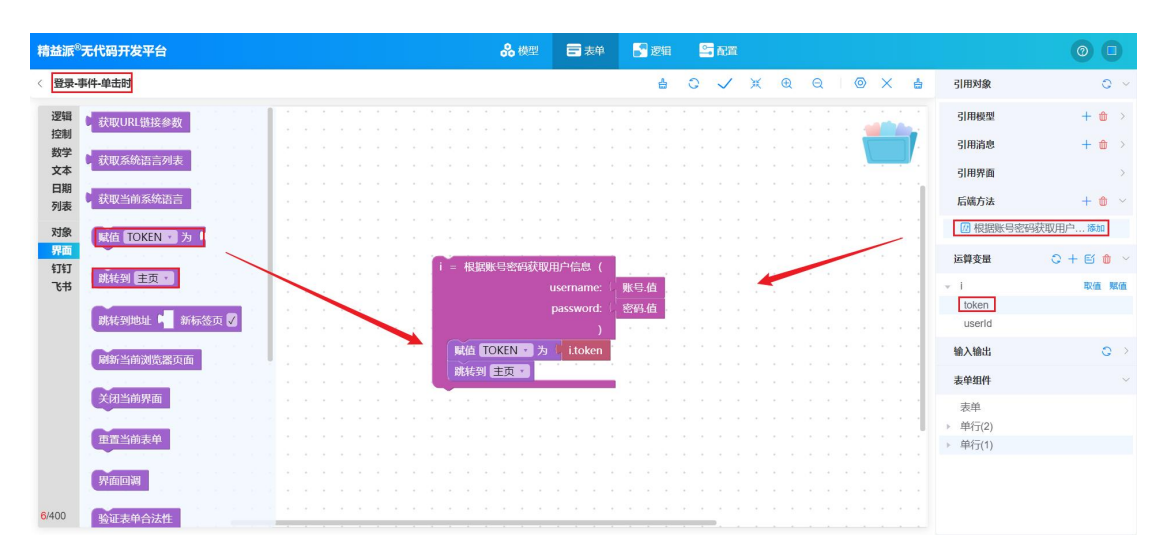

4.1.2-3

#### (2)创建三方绑定页

① 如图: 4.1.2-4 三方绑定页原型页面(UI页面可自行设计)

| 精調   | 盐派 <sup>®</sup> 无代码开发 | 发平台     |        | <b>8</b> 模型 🖬 表单 | 🛃 逻辑 🛛 😂 副業 |       |               | 0          | 0        |
|------|-----------------------|---------|--------|------------------|-------------|-------|---------------|------------|----------|
| < [  | 三方绑定页                 |         | 默认 ~   | - 100% +         | Ł           | ± ≌ 🗐 |               |            |          |
|      | 常规                    |         | 企微用户ID |                  |             |       | 属性方法          | 法事件参数      | 引用       |
|      | ● 按钮                  | 💷 单行文本  | 1      |                  |             |       | 样式            |            | ~        |
| ())) | ≧ 多行文本                | 级联选择    | 账号     |                  |             |       | 内边距-左<br>(px) | 10         | <u>^</u> |
| 0    | ▼ 下拉单选                | ➡ 下拉多选  | 8      |                  |             |       | 内边距-右         | 10         | <u>^</u> |
| ĭí   | 💮 数值                  | ● 单选框组  | Links  |                  |             |       | 内边距-上         | 10         | ~        |
|      | ■ 复选框组                | 田期      | A      |                  |             |       | (px)<br>内边距-下 | 10         | ~        |
|      | 🕒 时间                  | 10 日期时间 |        |                  |             |       | (px)          | 10         |          |
|      | <b>①</b> 开关           | ── 分割线  | #定     |                  |             |       | 标签位置          | <b>–</b> 0 | =        |
|      | [] 标签                 | ())颜色   |        |                  |             |       | 标签宽度<br>(px)  | 80         |          |
|      | 🏫 评分                  | 國际      |        |                  |             |       | 背景设置          |            | ~        |
|      | □•□ 穿梭框               | 文字链接    |        |                  |             |       | 背景颜色          | ×          |          |
|      | ● 按钮组                 |         |        |                  |             |       | ***           | ►/# 3551%  | 2014     |
|      |                       |         |        |                  |             |       | PE ARCINE? 1  |            | 0031075  |
|      |                       |         |        |                  |             |       | 重复            | 不重复        |          |
|      |                       |         |        |                  |             |       | 图片大小<br>(%)   | 100        | ~        |
|      |                       |         |        |                  |             |       |               |            |          |

4.1.2-4

② 设置三方绑定页初始化事件。如图:4.1.2-5,创建运算变量 urlParams(对象类型), callbackParams(对象类型)。将 URL 链接参数

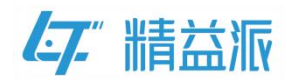

赋值给 urlParams 运算变量,并对 callbackParams 对象进行赋值。

| 精益派 <sup>®</sup> 无代码开发平台                    | <b>ஃ</b> 機型                                                                                                    | 0 0                 |
|---------------------------------------------|----------------------------------------------------------------------------------------------------|---------------------|
| 《 表单-事件-初始化页面时                              | el C 🧹 X G 🛛 X el Simple                                                                                                    | 0 ~                 |
| 22辑<br>控制<br>数学<br>対取2系统沿言列表                | 解析免疫授权Acode 3用模型 3用模型                                                                                                    | + 🐽 ><br>+ 🎃 >      |
| 文本         日期           列表         获取当前系统语言 | Má urlParams 为 「 获取URL链接参数 引用界面<br>在对象中 1 callbackParams 设置領 1 4 code ?                                                                | ><br>+ @ >          |
| 対象<br>開面<br>打打                              | 在対象中(CallbackParams)設置線 ● state 22 倍)<br>在 出版条件(CallbackParams) 設置線 ● state 22 倍)<br>i = 根認条質問契約cde逐問金幣分開产信点([任合) ( callbackParams ) ) | ○ + ビ 10 ×<br>取值 照值 |
| 飞井<br>跳柱到地址 ┙ 新标签页 ☑                        | Kub 企気用户ID 値 为 」 iworkWeiXinID     J = 根盤企気用户ID 返回平台用户受卖凭证Token(workWeiXinID: iworkWeiXinID ) → J                                      | IS                  |
| 刷新当前浏览器页面                                   | ○ 知果         () [10km] 是空的         輸入輸出           以行         () () () () () () () () () () () () () (                                  | •                   |
| 又用当的界面<br>重置当的表单<br>界面回到                    | 西湖 輸出成功(点8 € 4 登录成功): <sup>22</sup><br>照直 TOKEN 2为 jtoken<br>就校到 主页 ■                                                                  |                     |
| 31/400 验证表单合法性                              |                                                                                                    |                     |

4.1.2-5

如图: 4.1.2-6,调用后端方法根据免登授权码 code 返回企微平台用 户信息(工作台),填入 callbackParams 变量,返回企微平台用户 ID, 并对企微用户 ID 文本框赋值。调用后端方法根据企微用户 ID 返回平 台用户登录凭证 Token,填入 workWeiXinID 值,返回平台用户登录 凭证 token。如果 token 为空,提示用户需先登录;否则,登录到系 统主页。

| 精益派 <sup>®</sup> 无代码开发平台                                                                                                    | 🗞 娛型 🚍 表单 📑 整理 📑 配置                                                                                                    | 0 🗆                                                                                                    |
|----------------------------------------------------------------------------------------------------|----------------------------------------------------------------------------------------------------|----------------------------------------------------------------------------------------------------|
| 《 表单-事件-初始化页面时                                                                                                    | ≜ C ✓ X Q Q   © X ≜                                                                                                    | 引用対象 📀 🗸                                                                                                    |
| <ul> <li>送福</li> <li>         式取URL 链接参数     </li> <li>         式取ぶ統治言列表     </li> <li>         式取当前系统语言     </li> <li>         式取当前系统语言     </li> <li>         政策         「百丁         」         「取べの         「百丁         」         「取べの         」         「百丁         」         「取べの         」         「百丁         」         「取べの         」         「百丁         」         「取べの         」         「百丁         」         「取べの         」         「百丁         」         「取べの         」         「百丁         」         「取べの         」         「百丁         」         「取べの         」         「百丁         」         「取べの         」         「         」         「</li></ul> | 第所免登技权码code K值 utParams 为 就取URL错接参数 在对象中 (allbackParams 设置键 b <sup>44</sup> code <sup>37</sup> 值 在对象中 (utParams 获取键 b <sup>44</sup> code <sup>37</sup> 值 在对象中 (utParams 获取键 b <sup>44</sup> code <sup>37</sup> 值 在对象中 (utParams 获取键 b <sup>44</sup> code <sup>37</sup> 值 日 日 日 日 日 日 日 日 日 日 日 日 日 日 日 日 日 日 | 3/田模型 + 0 → 3/田清急 + 0 → 3/田清急 + 0 → 3/田清高 →<br>石織方法 + 0 ~<br>④ 根据免疫環状時のの地図第第<br>④ 根据免疫環状時のの地図四一台用户登录<br>运費変量 ○ + 6 0 ~ |
| 679<br>战转到地址 📲 新标签页 🕃<br>网新当师浏览题页面<br>关闭当前界面                                                                                                    | K低 金魯用学D版 为 iworkWeiXinlD     j = 根据金魯用学D返回半合用学登录线证Token (workWeiXinlD: iworkWeiXinlD )     ② 如果 j.token 是空前     มいて 協能指数信息 ( ( 請先期定用产信息! ))     否例 @H版功信息 ( ( 登录成功!) )                                                                                                    | urlParams<br>callbackParams<br>> i<br>iv<br>vikWelXinID<br>> 1008 #08<br>token                                         |
| 重置当前表单<br>界面回到                                                                                                    | Rtfd TOKEN 9 29 jioken<br>Rtff的 主页 •                                                                                                    | 输入输出 ○ >><br>表単卸件 >>                                                                                                   |

4.1.2-6

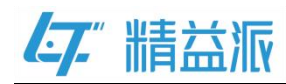

③ 为绑定按钮绑定单击事件。如图: 4.1.2-3,调用后端方法根 据账号密码获取用户信息,拖入账号、密码框的值,验证用户信息。 先引用模型 WORK\_WEIXIN\_USER\_INFO,调用模型方法 searchByUserId,填入平台用户userID,返回该平台用户ID的绑定 记录。

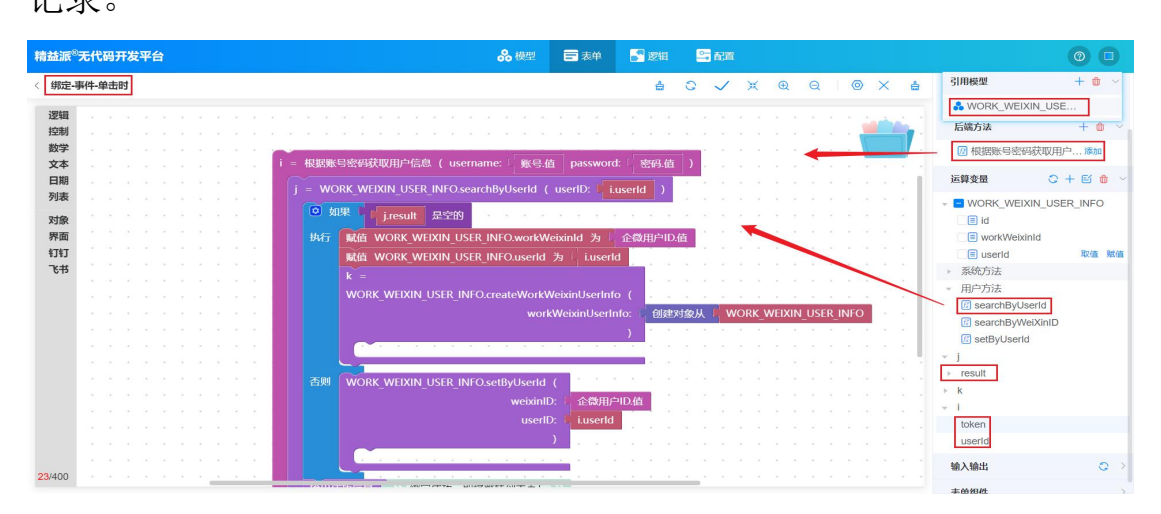

<sup>4.1.2-7</sup> 

如图:4.1.2-8,判断平台用户 ID 是否有绑定记录。如果未绑定,则 调用模型方法 createWorkWeixinUserInfo,执行新增操作;否则调 用模型方法 setByUserId,执行修改操作。执行完以上操作,跳转到 应用主页。

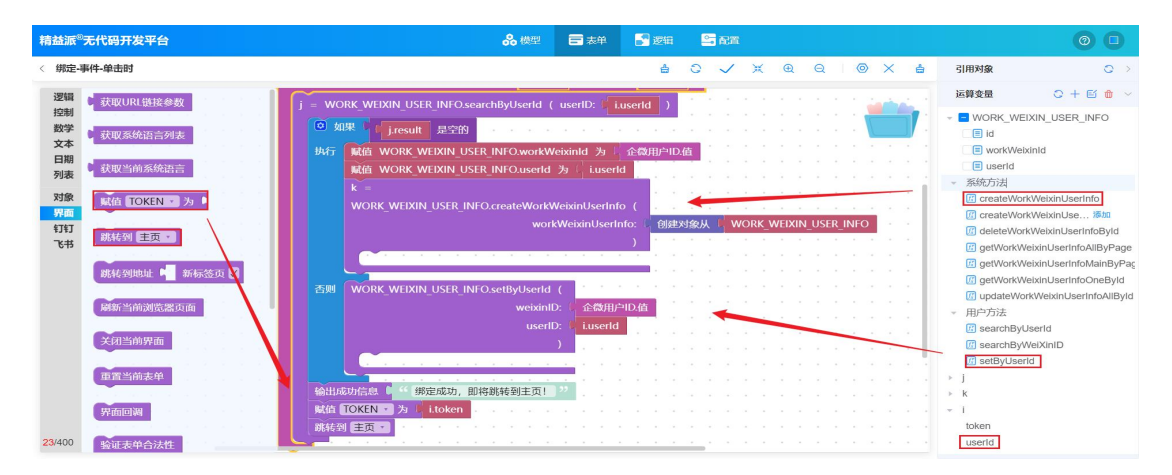

4.1.2-8

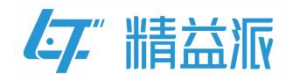

#### 4.1.3 配置表单

(1) 配置自定义登录页

如图:4.1.3-1,依次选择**配置<高级配置<自定义登录页**,单击**新增**, 选择自定义登录页表单,最后单击确认。

| 精益派 <sup>8</sup> 无代码开发平台             | <b>a</b>    |        | &                                | 模型 📑 表单                                  | 2 波維 5 配置   |                     | 0 0 |
|--------------------------------------|-------------|--------|----------------------------------|------------------------------------------|-------------|---------------------|-----|
| 【配置项目                                | 免密表单 自定义主页  | 自定义登录了 | 瓦 基础模型数据 第                       | 三方登录 其他                                  |             |                     |     |
| 菜单目录                                 | 自定义登陆页面     |        |                                  | a + 新檀 4                                 |             |                     |     |
| 多国语言                                 | 名称          | 类型     | 引用界面                             |                                          |             |                     | 操作  |
| 定时任务                                 | 自定义登录页      |        | 企微工作台免發录 ×                       |                                          |             | 0 青海                |     |
| 所包以可<br>开放建口<br>外翻建口<br>文件管理<br>意识配置 | 前世父思考顶(APP) |        | 系统<br>企做工作台免登录<br>企做订码登录<br>公用页面 | 名除 ≑<br>由主义登录页 5<br>三方绑定页<br>自定义登录页(APP) | 天型 ↓ 編述 ↓   |                     |     |
|                                      |             | _      |                                  |                                          | 共3条 10% 页 ~ | < 1 ><br>6<br>取消 職从 |     |

4.1.3-1

(2) 配置免密表单

如图:4.1.3-2, 依次选择**配置<高级配置<免密表单**,单击**新增**,选 择三方绑定页表单,最后单击确认。

| 精益派 <sup>8</sup> 无代码开发平台 | i l         |       |                | <b>8</b> 模型    | 🖬 表单 📑 逻辑   |               |       | 0 0 |
|--------------------------|-------------|-------|----------------|----------------|-------------|---------------|-------|-----|
| 【配置项目                    | 免密表单自定义主页   | 自定义登录 | 页畫             | 點這模型数据 第三方登录   | 其他          |               |       |     |
| 菜单目录                     | 免密表单        |       |                |                | + 新增        |               |       |     |
| 多国语言                     | 88          | 类型    | 在线             | 引用界面           |             |               |       | 操作  |
| 定时任务<br>消息队列             | 自定义登录页(APP) | Ð     | /shar<br>dc-1d | 全部             | [           |               | Q查询   |     |
| 开放接口                     | 自定义登录页      |       | /shar<br>2d-20 | 系统<br>企微工作台免登录 | 名称 ≑        | 类型 💠   描述 💠   |       |     |
| 外部接口                     | 三方鄉定页       |       | /shar          | 企微扫码登录<br>公用页面 | 三方绑定页       |               |       |     |
| 文件書類                     |             |       | DTro           |                | 自定义登录页      |               |       |     |
|                          |             |       |                |                | 自定义登录页(APP) |               |       |     |
|                          |             |       |                |                | 应用密钥加密      |               |       |     |
|                          |             |       |                |                |             | 共4条 10条/页 V < | 1     |     |
|                          |             |       |                |                |             |               | 取消 输入 |     |

4.1.3-2

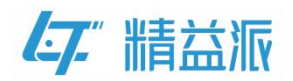

(3) 配置第三方登录

如图:4.1.3-3,依次选择**配置<高级配置<第三方登录<企页微信网页**, 单击 ,选择三方绑定页表单,单击确认,然后填入授权回调域, 最后单击保存。

| 精益派 <sup>®</sup> 无代码开发平台 | ł              |               |        |         | 品 模型             | ➡ 表单           | 27 逻辑 | 🖴 配置           |        |   |      |         |     | 0 🗆   |
|--------------------------|----------------|---------------|--------|---------|------------------|----------------|-------|----------------|--------|---|------|---------|-----|-------|
| 配置项目                     | 免密表单           | 自定义主页         | 自定义登录页 | 基础模型数据  | 第三方登录            | 其他             |       | 1              |        |   |      |         |     |       |
| 菜単目录                     | 企业微信的          | 网页            |        |         | 2                |                |       |                |        |   |      |         |     |       |
| 多国语言                     | 微信第三方          | 澄录            |        |         |                  |                |       |                |        |   |      |         |     |       |
| 定时任务                     | 钉钉扫码算<br>钉钉网页算 | 至方登录<br>1三方登录 |        |         |                  |                | 5     |                |        |   |      |         |     |       |
| 消息队列                     | 飞书             |               |        | 解析回调表单: | ec163128-39a2    | -407d-a0b1-850 | 16751 | ×              |        |   |      |         |     |       |
| 开放接口                     | 企业微信和          | 雨             |        |         |                  |                | 引用卵   | 早面             |        |   |      |         |     | ×     |
| 外部接口                     | 4              | 1             |        | 授权回调域:0 | https://test.lea | inpec.com/     |       | 全部             |        |   |      |         |     | の意思   |
| 文件管理                     |                |               |        |         |                  | 8              | 3     | 系统<br>企微工作台免登录 | 名称 \$  |   | 类型 🗘 | - 通述 令  |     |       |
| sweetoc cancillate 3     |                |               |        |         |                  |                | 1     | 企做扫码登录         | 三方绑定页  | 6 |      |         |     |       |
|                          |                |               |        |         |                  |                |       | 公用贝圖           | 自定义登录页 |   |      |         |     |       |
|                          |                |               |        |         |                  |                |       |                | 应用密钥加密 |   |      |         |     |       |
|                          |                |               |        | C 944   | 9                |                |       |                |        |   |      |         |     |       |
|                          |                |               |        |         |                  |                |       |                |        |   | 共3条  | 10条/页 ~ | < 1 | 7     |
|                          |                |               |        |         |                  |                |       |                |        |   |      |         | ROW | 100 A |

4.1.3-3

**解析回调表单:**在企业微信工作台登录后,会先跳转到回调表单页, 在该页面,会解析企微平台用户信息,判断企微平台用户 ID 与平台 用户 ID 是否已绑定。如图: 4.1.3-4,

| 🚼 工作台 🗄 企業登录形式 🗙 🥫 test.leanpec.com/sh 🗙 |                                            | с – о × |
|------------------------------------------|--------------------------------------------|---------|
| $\leftarrow \rightarrow C$               | test.leanpec.com/share?appId=a8680d8e-3157 |         |
| 企微用户ID<br>wufuJu                         | ● 请先绑定用户信息!                                | 解析回调表单  |
| 账号                                       |                                            |         |
|                                          |                                            |         |
| 密码                                       |                                            |         |
|                                          |                                            |         |
| 绑定                                       |                                            |         |
|                                          |                                            |         |
|                                          |                                            |         |
|                                          |                                            |         |
|                                          |                                            |         |
|                                          |                                            |         |

4.1.3-4

授权回调域:云端不需填写,当为云端正式环境回调域为

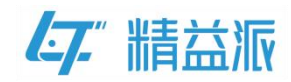

<u>https://test.leanpec.com/</u>; 当为云端测试环境回调域为 <u>http://123.60.189.112:10088/</u>

本地部署需要填写,格式为: <u>http://IP:Port/</u>。IP 为本地部署配置的应用 IP, Port 为本地部署配置的应用客户端端口号。如图: 4.1.3-5

| * DevUrl   | https://dev.leanpec.com   |             |                            | 编辑   |  | Â |
|------------|---------------------------|-------------|----------------------------|------|--|---|
| 大屏前端Url    | 示例: http://127.0.0.1:8009 | 大屏后端Url     | 示例: http://127.0.0.1:12003 | 3    |  |   |
| — 端口配置 ——  |                           |             |                            |      |  |   |
| * IP/域名    | 10.10.4.10                |             |                            |      |  |   |
| *服务端端口     | 12001 检                   | 查端口 * 客户端端口 | 9001                       |      |  | 1 |
| — 对象存储配置 - |                           |             |                            | 测试连接 |  | 5 |
| *选择类型      | Minio对象存储                 |             |                            |      |  |   |
| * API地址    | http://localhost:9007     | * bucket名称  | test                       |      |  |   |
| * 账号       | leanpec                   | * 密码        | LongentTN                  |      |  |   |

4.1.3-5

注意:如图:4.1.3-6,生成的企微工作台登录链接中 redirect\_uri为 https://test.leanpec.com/share?appId=Xxx&formId=Xxx&type= WECHAT\_ENTERPRISE&response\_type=Xxx&scope=Xxx&state= Xxx

Interviewends and conv/comerce/tautb//authorize/appid-wwheedeebded55C/ce@edereft.uri-https://text.leanpe.conv/haue?appid-au6800d8e-3157

Interviewends and conv/comerce/tautb//authorize/appid-wwheedeebded55C/ce@edereft.uri-https://text.leanpe.conv/haue?appid-au6800d8e-3157

Interviewends and conv/comerce/tautb//authorize/appid-wwheedeebded55C/ce@edereft.uri-https://text.leanpe.conv/haue?appid-au6800d8e-3157

Interviewends and conv/comerce/tautb//authorize/appid-wwheedeebded55C/ce@edereft.uri-https://text.leanpe.conv/haue?appid-au6800d8e-3157

Interviewends and conv/comerce/tautb//authorize/appid-wwheedeebded55C/ce@edereft.uri-https://text.leanpe.conv/haue?appid-au6800d8e-3157

Interviewends and conv/comerce/tautb//authorize/appid-wwheedeebded55C/ce@edereft.uri-https://text.leanpe.conv/haue?appid-au6800d8e-3157

Interviewends and conv/comerce/tautb//authorize/appid-wwheedeebded555C/ce@edereft.uri-https://text.leanpe.conv/haue?appid-au6800d8e-3157

Interviewends and conv/comerce/tautb//authorize/appid-wwheedeebded55C/ce@edereft.uri-https://text.leanpe.conv/haue?appid-au6800d8e-3157

Interviewends and conv/comerce/tautb//authorize/appid-wwheedeebded55C/ce@edereft.uri-https://text.leanpe.conv/haue?appid-authorize/tautborize/tautboriz

4.1.3-6

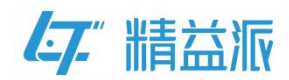

如图: 4.1.3-7, 其中 https://test.leanpec.com 为授权回调域, /share

后面部分为三方绑定页表单的在线链接。

| 精益派 <sup>®</sup> 无代码开发平台 |             |        |                                                | ₿ 模型                          | ■ 表单                         | 27 逻辑           | S 100        |     |                         |    | 0 0 |  |
|--------------------------|-------------|--------|------------------------------------------------|-------------------------------|------------------------------|-----------------|--------------|-----|-------------------------|----|-----|--|
| 配置项目                     | 免感表单 自定义主页  | 自定义登录页 | 基础模型数据                                         | 第三方登录                         | 史 其他                         |                 |              |     |                         |    |     |  |
| 菜单目录                     | 免密表单        |        |                                                | Q                             | + 新増                         |                 |              |     |                         |    |     |  |
| 多国语言                     | 名称          | 类型     | 在线链接                                           |                               |                              |                 |              | 创建人 | 创建时间                    | 描述 | 操作  |  |
| 定时任务消息队列                 | 自定义登录页(APP) |        | /share?appld=a8680d8e<br>dc-1cc1c346a90d&formM | -3157-47e8-953/<br>lame=自定义登词 | i-ffd1c7369f01&fc<br>夏页(APP) | ormld=2e84c5e1- | 88b3-462d-b1 | 吴禰狗 | 2023-12-14 11:58:<br>57 |    | ۵   |  |
| 开放接口                     | 自定义登录页      |        | /share?appld=a8680d8e<br>2d-201686ed96e7&form! | -3157-47e8-953/<br>Name=自定义登  | 5-ffd1c7369f01&fc<br>灵页      | ormid=eb93603d- | d608-4a85-a2 | 吴福驹 | 2023-12-13 17:58:<br>30 |    | ۵   |  |
| 文件管理                     | 三方绑定页       |        | /share?appld=a8680d8e<br>b1-85d6756b64bd&form1 | -3157-47e8-953<br>Name=三方绑定   | 1-ffd1c7369f01&fc<br>页       | ormld=ec163128- | 39a2-407d-a0 | 吴镭狗 | 2023-12-14 15:45:<br>15 |    | ۵   |  |
| 高级配置                     |             |        |                                                |                               |                              |                 |              |     |                         |    |     |  |
|                          |             |        |                                                |                               |                              |                 |              |     |                         |    |     |  |
|                          |             |        |                                                |                               |                              |                 |              |     |                         |    |     |  |
|                          |             |        |                                                |                               |                              |                 |              |     |                         |    |     |  |
|                          |             |        |                                                |                               |                              |                 |              |     |                         |    |     |  |

4.1.3-7

**仁**," 精益派

### 4.2 企微平台

### 4.2.1 设置工作台应用主页

(1)登录企业微信管理后台,依次选择应用管理<应用<企业自建应用,单击企微登录测试应用。如图: 4.2.1-1

| ○.企业微信 |     |         |      |          |              | API文档(       | 联系客服 | 退出 |  |
|--------|-----|---------|------|----------|--------------|--------------|------|----|--|
| 首页     | 通讯录 | 协作      | 应用管理 | 客户与上下游   | 高级功能         | 安全与管理        | 我的企业 |    |  |
|        |     |         |      |          |              |              |      |    |  |
| 企业应用   | _   | 应用      |      |          |              |              |      |    |  |
| 应用     |     | 205-62H |      |          |              |              |      |    |  |
| 行业方案   |     |         |      |          |              |              |      |    |  |
| 硬件     |     | (微信客服)  |      | 又対タトル文家  | 学习园地         | 1+           |      |    |  |
| 成局个人使用 |     |         |      |          |              |              |      |    |  |
| 小程序    |     | - 审批    |      | 二报       | 会议室          | ¶ 公告         |      |    |  |
|        |     |         |      | _        |              |              |      |    |  |
|        |     | ▲ 人事助手  |      | 健康上报     | 「            | <u></u> 行业资讯 |      |    |  |
|        |     |         |      |          |              |              |      |    |  |
|        |     | 反 投屏    | 1    | ≡ 测温     | 🚍 ३७६०       | (1:) 网络      |      |    |  |
|        |     |         |      | _        |              |              |      |    |  |
|        |     | 门禁      | LIV  | /E 直播    | ✓ 公费电话       |              |      |    |  |
|        |     |         |      | -        |              |              |      |    |  |
|        |     |         |      |          |              |              |      |    |  |
|        |     | 🔗 企业支付  | 6    | 1 红包封面   |              |              |      |    |  |
|        |     |         |      |          |              |              |      |    |  |
|        |     | 白建      |      |          |              |              |      |    |  |
|        |     | → 机器人   |      | ▲ 企微登录測试 | + 创建应用:支持小程序 |              |      |    |  |
|        |     |         |      |          |              |              |      |    |  |

4.2.1-1

(2)如图: 4.2.1-2、4.2.1-3,在应用详情页,在应用主页处单击设置, 填写手机端/电脑端地址。该地址为自定义登录页 URL 携带 type=WECHAT\_ENTERPRISE\_WEB 参数。

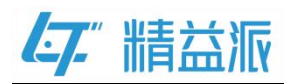

| l l l l l l l l l l l l l l l l l l l | 《 返回 |                           |                                                                              |                     | 企微登录测试                                                                      |                               |     |    |  |
|---------------------------------------|------|---------------------------|------------------------------------------------------------------------------|---------------------|-----------------------------------------------------------------------------|-------------------------------|-----|----|--|
|                                       |      | 10 企業                     | 2 <b>登录测试 ~</b><br>信应用测试                                                     |                     |                                                                             |                               | 28# |    |  |
|                                       |      | AgentId<br>Secret<br>可见范围 | 1000002<br>查看                                                                | 设置日                 | [作台应用主页                                                                     |                               | ×   | 编辑 |  |
|                                       |      | 管理员                       | 1.000                                                                        |                     | <ul> <li>● 网页</li> <li>手机端网址</li> <li>https://devapp.leanpec.com</li> </ul> | ♂小程序<br>/login?appld=a8680d8e |     |    |  |
|                                       |      | 应用负责人                     | 设置将企业成员配置为应用<br>设置从工作台点击进入的网<br>手机端:https://devapp.le<br>e=WECHAT_ENTERPRISE |                     | 电脑端网址<br>https://test.leanpec.com/a80                                       | 680d8e-3157-47e8-953c         |     |    |  |
|                                       |      |                           | 电脑端:https://test.lean<br>_ENTERPRISE_WEB                                     | 不设                  | 在微信插件中始终进入主页<br>应用主页                                                        | 0<br>###                      | 取消  |    |  |
|                                       |      | ▶ 发送消息                    |                                                                              | □ 接北<br>1000 (1000) | 文消息.                                                                        | の自动回复                         |     |    |  |

4.2.1-2

|         |                                                                                                    | 企微登录测试              |     |  |  |  |  |
|---------|----------------------------------------------------------------------------------------------------|---------------------|-----|--|--|--|--|
|         | <b>企微登录测试 ∠</b><br>企业微信应用测试                                                                                                    |                     | 已腐用 |  |  |  |  |
| AgentId | 1000002                                                                                                    |                     | 编辑  |  |  |  |  |
| 可见范围    | 旦日                                                                                                    |                     |     |  |  |  |  |
| 管理员     | 4.000                                                                                                    |                     |     |  |  |  |  |
| 应用负责人   | 设置 将企业成员配置                                                                                                    | 为应用负责人,成员即可在企业微信内管理 | 此应用 |  |  |  |  |
| 应用主页    | 应用主页 设置 从工作台点击进入的网页/小程序<br>手机端: https://devapp.leanpec.com/login?appld=a8680d8e-3157-47e8-953d-ffd1c7369f01 <mark>&amp;</mark> ttyp<br>e=WECHAT_ENTERPRISE_WEB<br>电脑端: https://test.leanpec.com/a8680d8e-3157-47e8-953d-ffd1c7369f01/login?type=WECHAT<br>LENTERPRISE_WEB |                     |     |  |  |  |  |
| 功能      |                                                                                                    |                     |     |  |  |  |  |
| ▶ 发送消息  |                                                                                                    |                     |     |  |  |  |  |

4.2.1-3

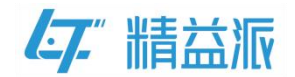

## 4.2.2 设置企业可信域名

(1)如图: 4.2.2-1,在应用详情页,单击网页授权及 JS-SDK,进入配置企业可信域名页面

| <br>○.企业微信 |                                       |                              |              |         |                                            | API文档                               | 联系客服 | iBH |
|------------|---------------------------------------|------------------------------|--------------|---------|--------------------------------------------|-------------------------------------|------|-----|
| 首页         | 通讯录                                   | 协作                           | 应用管理         | 客户与上下游  | 高级功能                                       | 安全与管理                               | 我的企业 |     |
|            |                                       |                              |              | 企微登录测试  |                                            |                                     |      |     |
|            |                                       | 改登录测试 ~<br><sup>数信成用测试</sup> |              |         |                                            |                                     |      |     |
| [          | 开发者接口                                 |                              |              |         |                                            |                                     |      |     |
|            | 已 网页授权<br>可信域名: test.le               | 及JS-SDK<br>eanpec.com        | ② 企业<br>网页应用 | 业微信授权登录 | 合 审批接口<br>使用企业微信审排<br>设置流程、发起時<br>息,接收审批状況 | 北能力,在非审批应用内<br>非批。还能订阅通知消<br>5变化情况。 |      |     |
|            | 已启用 >                                 |                              | 已启用          | >       | 设置                                         |                                     |      |     |
|            | (P) 企业可信<br>(双新和中国通过数<br>置1个IP。<br>配置 | ilP<br>和一种                   |              |         |                                            |                                     |      |     |

4.2.2-1

(2)如图: 4.2.2-2,在配置可信域名页,先填写企业可信域名,然后 单击申请校验域名,点击下载文件,将下载好的文件放到所填域名根 目录下,最后单击确认。

| ● 自定义菜                        | 投資可能減名                                                                                          | × ⊯                |              |
|-------------------------------|-------------------------------------------------------------------------------------------------|--------------------|--------------|
| 可在应用会活的。                      | 可作为应用OAuth2.0网页提权功能的回调城名                                                                        | <b>現栏</b> ,<br>更用, | 方便成员<br>提高服务 |
| 画 工作台自<br>工作台启                | 可信號经<br>test.leanpec.com<br>为保险企业发展安全、需配置依案主体与当的企业主体相同或有关联关系<br>的域名。配置做引                        |                    |              |
| 通过API实时更新<br>当前配置:未配<br>进入    | 可确用JS-SDK、就称小型劳动可信域名(最多10个,需完成域名校验)<br>可信域名                                                     |                    |              |
| 开发黄援口                         | ↑ 次周期受多数百 新聞可信條名集完成條名何屬以近 由途が验帐名                                                                |                    |              |
| <b>已」网页授权</b><br>可信感答: testle | 1. 请下载文件 "WW_verify_P3jASc0zweJX0fZU.txt" 下载文件                                                  | 生非审<br>缩订网<br>兄。   | 此应用內通知尚      |
| 已启用 >                         | 2.1存下载2032件上存至地与域名相且录下<br>例如 http://test.leanpec.com/WW_verify_P3jASc0zweJX0fZU.txt,并确<br>保可以访问 |                    |              |
| IP 企业可信<br>仅所配P可通过接           | · · · · · · · · · · · · · · · · · · ·                                                           | 取消                 |              |
| 置1个IP。                        |                                                                                                 |                    |              |

4.2.2-2

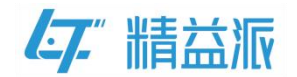

### 4.2.3 设置企业可信 IP

(1)如图: 4.2.3-1,在应用详情页,选择企业可信 IP,单击配置,进入配置企业可信 IP 页面。

| ○,企业微信 |                                       |                    |                      |        |                                             | ٩                                | PI文档   联系客服   退出 |  |
|--------|---------------------------------------|--------------------|----------------------|--------|---------------------------------------------|----------------------------------|------------------|--|
| 首页     | 通讯录                                   | 协作                 | 应用管理                 | 客户与上下游 | 高级功能                                        | 安全与管理                            | 我的企业             |  |
| « 150  |                                       |                    |                      | 企微登录测试 |                                             |                                  |                  |  |
|        |                                       | 登录测试 <             |                      |        |                                             | 己名用                              |                  |  |
| C      | 开发音接口<br>已 网页授权及<br>可信缄名: test.lear   | JS-SDK<br>Ipec.com | ① 企业     ◎ 近应用     ◎ | 微信授权登录 | ▲ 审批接口<br>使用企业需信审批<br>设置流程、发起审<br>息、接收审批状态。 | 能力,在非审批应用内<br>批,还能订阅通知尚<br>变化情况。 |                  |  |
|        | 已启用 >                                 |                    | 已启用〉                 |        | 设置                                          |                                  |                  |  |
|        | P 企业可信IF<br>仅所配P可通过接口<br>置1个IP。<br>配置 | 联联企业数据,已配          |                      |        |                                             |                                  |                  |  |

4.2.3-1

(2)如图: 4.2.3-2, 在**配置企业可信 IP**页, 先填写企业**可信 IP**, 然后 单击**确认**。

| iSH                                                                                                    | #3#                    | 200<br>200    |                 |
|----------------------------------------------------------------------------------------------------|------------------------|---------------|-----------------|
| 园 工作台自定"<br>工作台电元1000 企业可信P                                                                                                    |                        | ×             |                 |
| 出版文字画 2007<br>当時東京: 半東京<br>遊入<br>60.204.1                                                                                                    | 企业服务器的IP地址,仅所都IP可通过接口获 | 取企业数据。        |                 |
| 开致書館口<br>同 网页授权J<br>可德顿名: test.has                                                                                                    |                        | <b>E</b> .88# |                 |
| 已記言1个1984                                                                                                    | ŧ.                     | 83.0<br>発行    | autti salli sis |
| ② 企业可信IP<br>QHR起中国通过集日联联合业数据、已起<br>置1个P。                                                                                                    |                        |               |                 |
| at a state of the state of the |                        |               |                 |

4.2.3-2